# **RFX-2200** DIGITAL REVERB & MULTI EFFECTS

# **MANUAL DE INSTRUCCIONES**

# ÍNDICE

| Introducción            | 52 |
|-------------------------|----|
| PRECAUCIONES DE USO Y   |    |
| SEGURIDAD               | 53 |
| Controles y funciones   | 54 |
| Panel frontal           | 54 |
| Panel posterior ••••••• | 54 |
| Montaje en bastidor     | 56 |
| Conexiones              | 56 |
| Prueba de los efectos   | 58 |
| Selección de un parche  | 59 |
|                         |    |

| Funciones útiles 6                       | 0 |
|------------------------------------------|---|
| Utilización de la función de control     |   |
| a través de MIDI 6                       | 2 |
| Devolución del RFX-2200 a los ajustes    |   |
| predeterminados en la fábrica6           | 5 |
| Efectos del RFX-2200 6                   | 6 |
| Lista de Parches7                        | 4 |
| Solución de problemas7                   | 6 |
| Especificaciones10                       | 2 |
| La tabla de implementación de MIDL •••10 | 3 |

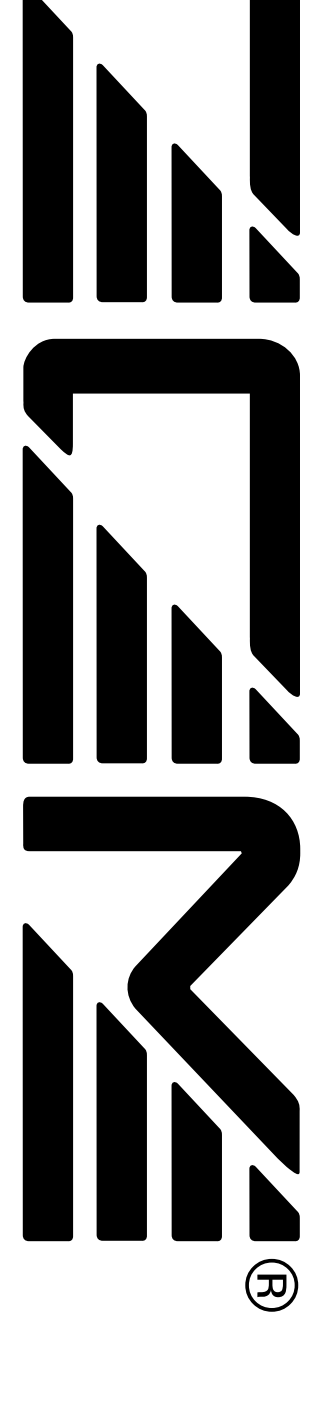

# Introducción

Muchas gracias por la selección del ZOOM RFX-2200 (a partir de ahora se le denominará simplemente "**RFX-2200**"). El RFX-2200 es un procesador de reverberación y de efectos múltiples digital sofisticado con las características y funciones siguientes.

### \* Efectos versátiles y reverberación de gran calidad

El RFX-2200 viene con un complemento completo de 48 efectos preajustados (8 efectos x 6 bancos). Los efectos de reverberación solos le permitirán 121 ajustes diferentes. El convincente escenario acústico creado por el RFX-2200 sobrepasa a todas las unidades disponibles en esta clase.

### \* Memoria de 100 parches para utilización inmediata

En la memoria interna podrá almacenar hasta 100 parches (ajustes de efectos). La invocación de cualquier parche es fácil y rápida.

### \* Salida digital

La salida S/PDIF (con conectores ópticos y coaxiales) permiten la conexión de equipos con entrada digital (grabadora multipista digital, grabadora de minidiscos, grabadora de cinta audiodigital, etc.), manteniendo la señal en el dominio digital.

### \* Conector MIC IN

El conector de micrófono específico del panel frontal resulta útil para crear efectos de voz sin tener que realizar conexiones complejas en la parte posterior. Controlar el efecto VOCODER es fácil y rápido gracias a esta función.

### \* Toma para entrada de micrófono (MIC IN)

La toma para micrófono dedicada del panel frontal es muy útil para crear efectos vocales sin tener que realizar conexiones problemáticas en el panel posterior. El control del efecto VOCODER es sencillísimo gracias a esta función.

### \* Entrada de frecuencia de efecto incorporada

Los parámetros basados en el tiempo, tales como el tiempo de retardo podrán introducirse directamente utilizando la función de entrada de frecuencia de efecto.

Esto facilita, por ejemplo, el acoplar el tiempo de retardo con el tempo de una canción.

### \* Control basado en MIDI

A través de un enlace MIDI podrá realizar funciones tales como el cambio de parches, el control de parámetros en tiempo real, y el almacenamiento de datos de parches en un equipo externo.

Lea cuidadosamente este manual para sacar el máximo partido de su RFX-2200 y asegurar el óptimo rendimiento y fiabilidad. Conserve este manual, la tarjeta de garantía, y todos los demás documentos para futuras referencias.

\* MIDI es una marca comercial registrada de la Association of Musical Electronics Industry (AMEI).

## © ZOOM Corporation

Queda prohibida la reproducción de este manual, total o parcial, por ningún medio..

# ;{=(+7^\\(+)(+)())

# **PRECAUCIONES DE SEGURIDAD**

En este manual se usan símbolos para resaltar las advertencias y precauciones que ha de tener en cuenta para evitar accidentes. El significado de estos símbolos es el siguiente:

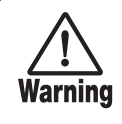

Este símbolo indica que hay explicaciones acerca de aspectos extremadamente peligrosos. Si usted ignora lo indicado por este símbolo y maneja el aparato de forma incorrecta, pueden producirse daños serios e incluso la muerte.

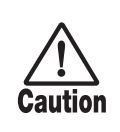

Este símbolo indica que hay explicaciones acerca de aspectos sobre los que debe tener cuidado. Si usted ignora este símbolo y usa el aparato de forma incorrecta, puede producir daños al aparato.

Lea y cumpla lo indicado en los siguientes puntos para asegurarse un funcionamiento sin problemas del RFX-2200.

# Alimentación

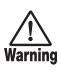

• Conecte la unidad solo en enchufes con el siguiente tipo de corriente: 100-120 V o 220-240 V 50/60Hz (dependiendo del rango de voltaje que acepte la unidad; vea la indicación del panel trasero de la unidad). Cuando no vaya a utilizar la unidad durante un largo periodo de tiempo, desenchúfela.

• Derive a masa la unida conectando el terminal de masa del conector de alimentación a una toma de masa externa correcta. No utilice como derivación a masa tuberías de agua, conductos de gas, cables telefónicos ni en cables de pararrayos para evitar el riesgo de descarga eléctrica o explosión.

• En tormentas eléctricas o cuando no vaya a usar la unidad por largos períodos de tiempo, desconecte el cable de alimentación de la toma de CA.

• Evite que el cable de alimentación quede atrapado, doblado ni deposite sobre el mismo objetos pesados.

# Entorno

Evite utilizar el RFX-2200 en entornos en los que pueda quedar expuesto a:

- Temperaturas excesivas
- Fuentes de calor como radiadores o estufas.
- · Altos niveles de humedad
- · Niveles de polvo o arena muy elevados
- · Vibraciones o golpes excesivos

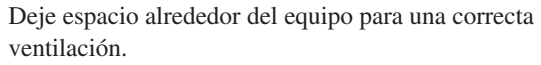

No obstruya los orificios de ventilación con objetos como periódicos o cortinas.

## Manejo

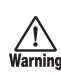

• No coloque nunca objetos que contengan líquidos, como jarros, sobre el RFX-2200 ya que se podrían provocar descargas eléctricas.

• No acerque al RFX-2200 objetos que generen llamas al descubierto ya que se podría originar un incendio.

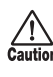

El RFX-2200 es un instrumento de precisión. No aplique una fuerza excesiva sobre las teclas y controles. Tenga cuidado de que no se le caiga la unidad y de no someterla tampoco a golpes.

## **Alteraciones**

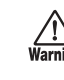

No abra nunca la carcasa del RFX-2200 ni trate de modificarlo en forma alguna dado que eso puede producir daños en la unidad.

## Volumen

No utilice demasiado tiempo el RFX-2200 a un volumen excesivamente alto ya que ello podría producirle daños auditivos.

## Conexión de cables y conectores de entrada y salida

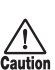

Antes de conectar y desconectar ningún cable, apague siempre el RFX-2200 y el resto de equipos. Antes de trasladar este apárato de un lugar a otro, apaguelo y desconecte todos los cables de conexión y el cable de alimentación.

# Precauciones de uso Interferencias eléctricas

Por motivos de seguridad, el RFX-2200 ha sido diseñado para ofrecer la máxima protección frente a la emisión de radiaciones electromagnéticas desde el interior de la unidad, y protección ante interferencias exteriores. No obstante, no debe colocar aparatos que sean muy susceptibles a las interferencias o que emitan ondas electromagnéticas potentes cerca del RFX-2200, ya que la posibilidad de dichas interferencias nunca puede ser eliminada por completo.

Con cualquier tipo de unidad de control digital, incluyendo el RFX-2200, las interferencias electromagnéticas pueden producir errores y dañar o destruir los datos. Tenga cuidado para reducir al mínimo este riesgo de daños.

# Limpieza

Utilice un trapo suave y seco para limpiar el RFX-2200. Si es necesario, humedezca ligeramente el trapo. No utilice nunca limpiadores abrasivos, ceras o disolventes (como el aguarrás o el alcohol de limpieza) dado que pueden dañar el acabado de la superficie.

## Tenga siempre a mano este manual para cualquier referencia en el futuro.

# Controles y funciones

#### Pane<u>l frontal</u> (12)Teclas de aumento/ reducción de valor (VALUE UP/DOWN) (1) Conector MIC IN (11) Medidor de nivel (13) Tecla de banco (2) Conmutador MIC ON/OFF (BANK) (10) Tecla de almacenamiento (STORE) INPU OUTPUT MIX A 608 🔿 CANCE -12dB 🔿 Ð Ľ.Ľ. -18dB () -24dB 🔾 C -30d8 () RFX-2200 DIGI AL REVERB MULI EF ECTS (3) Control de entrada (INPUT) (14) Visualizador (4) Control de salida (OUTPUT) (5) Control de mezcla (MIX) y diodo electroluminiscente (15) Tecla de frecuencia de (6) Tecla de cancelación (CANCEL) efecto (TAP) y diodo (7) Tecla de comparación (COMPARE) electroluminiscente (8) Tecla de MIDI (16) Tecla de derivación (BYPASS) (9) Tecla de comprobación de parámetros (PARM CHECK) y diodo electroluminiscente

## (1) Conector MIC IN

Aquí puede conectar un micrófono con una impedancia de unos  $600\Omega$ , para utilizarlo como una fuente de entrada adicional. Puede utilizar tanto un conector XLR (conexión balanceada) como un conector phone (conexión balanceada/no balanceada).

Normalmente la señal de entrada de este conector se mezcla con la señal de los jacks INPUT del panel posterior. Cuando está seleccionado el efecto VOCODER, la señal de este conector sirve para controlar el carácter del sonido y la envolvente (curva del cambio en el volumen) del efecto VOCODER.

## (2) Conmutador MIC ON/OFF

Este conmutador activa y desactiva la señal del conector MIC IN. Cuando el conmutador está en ON, el indicador de la derecha se ilumina.

### (3) Control de entrada (INPUT)

Sirve para ajustar la señal procedente de las tomas INPUT y de la toma MIC IN.

### (4) Control de salida (OUTPUT)

Sirve para ajustar el nivel de la señal aplicada a las tomas OUTPUT.

### (5) Control de mezcla (MIX) y diodo electroluminiscente

Sirve para ajustar el equilibrio entre el sonido original (DRY) y el sonido con efecto (WET). Si gira el control

completamente hacia la izquierda, solamente saldrá el sonido original. Si gira el control completamente hacia la derecha, solamente saldrá el sonido con efecto. Si había cambiado el ajuste de equilibrio de mezcla después de la última operación de almacenamiento, se encenderá el diodo electroluminiscente.

### (6) Tecla de cancelación (CANCEL)

Sirve para cancelar una operación de almacenamiento.

### (7) Tecla de comparación (COMPARE)

Cuando esté editando un parche (grupo de ajustes de efectos almacenados), podrá utilizar esta tecla para comparar el sonido anterior y posterior a la edición.

### (8) Tecla de MIDI

Sirve para realizar varios ajustes de MIDI.

(9) Tecla de comprobación de parámetros (PARM CHECK)

Sirve para comprobar los ajustes de los parámetros de los efectos.

### (10) Tecla de almacenamiento (STORE)

Sirve para almacenar parches en la memoria y otras funciones.

### (11) Medidor de nivel

Estos indicadores mostrarán el nivel de entrada de la señal.

# Panel posterior

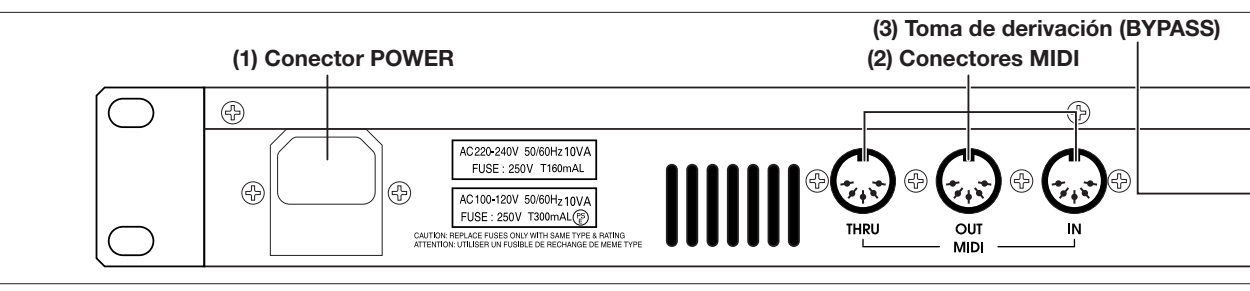

## (1) Conector POWER

Conecte aquí el cable de alimentación incluido para activar el equipo.

### (2) Conectores MIDI

Sirven de conexión al interface MIDI de un ordenador o a un teclado MIDI o similar. Permiten conmutar parches desde equipos externos.

### (3) Toma de derivación (BYPASS) Sirve para conectar un interruptor de pedal FS01 (opcional) a fin de activar y desactivar efectos.

### (4) Conectores de salida digital (DIGITAL OUT) Estos conectores ofrecen la misma señal que las tomas OUTPUT en formato digital S/PDIF. Estos conectores podrán utilizarse para suministrar la señal a un equipo con entrada digital, como una grabadora multipista digital,

# 54 ZOOM RFX-2200

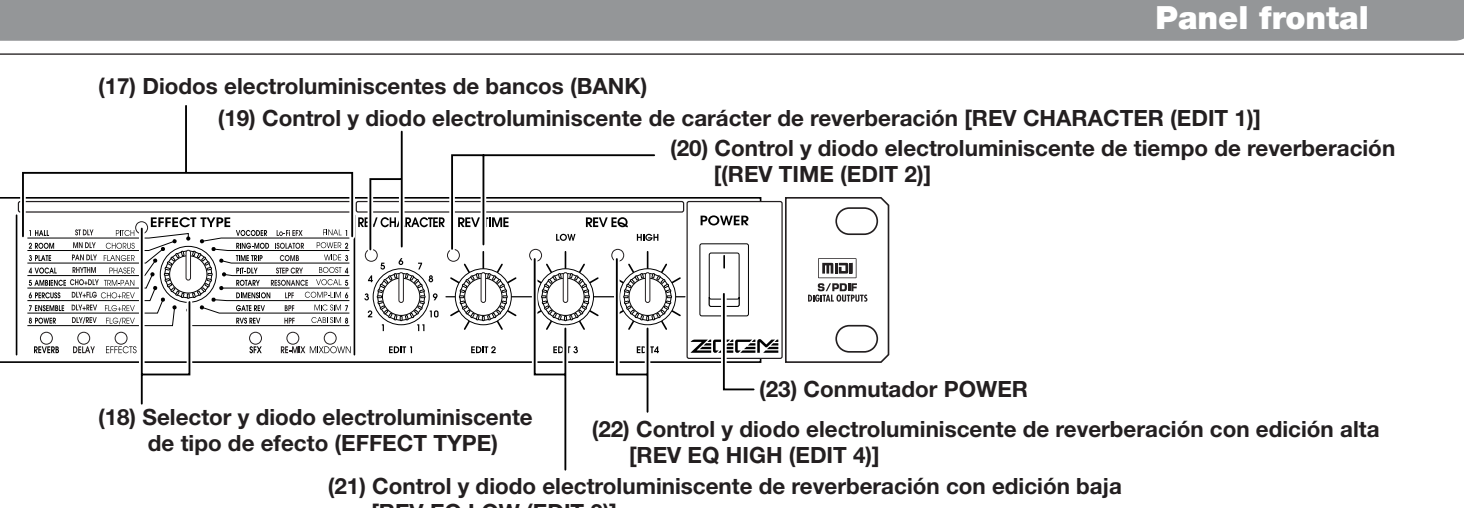

[REV EQ LOW (EDIT 3)]

### (12) Teclas de aumento/reducción de valor (VALUE UP/DOWN)

Sirven para cambiar de parches y cambiar los valores de los parámetros. Si mantiene presionada una tecla y presiona la otra, el cambio será más rápido.

### (13) Tecla de banco (BANK)

Sirve para seleccionar el banco de efectos (grupo de efectos dispuesto por grupo general).

### (14) Visualizador

Muestra diversa información, como números de parches y valores de parámetros.

### (15) Tecla de frecuencia de efecto (TAP) y diodo electroluminiscente

Esta tecla sirve para la introducción de frecuencia de efecto de parámetros basados en tiempo tales como tiempo y frecuencia de retardo. Cuando seleccione un efecto en el que pueda utilizarse la entrada de frecuencia de efecto, el diodo electroluminiscente parpadeará con una frecuencia que indicará el retardo actual. Si selecciona un efecto en el que no pueda utilizarse el frecuencia de efecto, el diodo electroluminiscente estará apagado.

### (16) Tecla de derivación (BYPASS) y diodo electroluminiscente

Sirve para poner la unidad en la condición de derivación. En esta condición el diodo electroluminiscente estará

### encendido.

- (17) Diodos electroluminiscentes de bancos (BANK) Estos indicadores mostrarán qué banco está actualmente seleccionado.
- (18) Selector y diodo electroluminiscente de tipo de efecto (EFFECT TYPE) Sirve par elegir un efecto del banco actualmente seleccionado. Si cambió el ajuste desde la última operación de

almacenamiento, el diodo electroluminiscente se encenderá.

**Controles y funciones** 

- (19) Control y diodo electroluminiscente de carácter de reverberación [REV CHARACTER (EDIT 1)]
- (20) Control y diodo electroluminiscente de tiempo de reverberación (REV TIME (EDIT 2)
- (21) Control y diodo electroluminiscente de reverberación con edición baja [REV EQ LOW (EDIT 3)]
- (22) Control y diodo electroluminiscente de reverberación con edición alta [REV EQ HIGH (EDIT 4)] Estos controles le permitirán ajustar los parámetros de los efectos al valor deseado. Los parámetros que podrá ajustar dependerán del efecto actualmente seleccionado. Si cambió el ajuste desde la última operación de almacenamiento, el diodo electroluminiscente se encenderá.

Panel posterior

### (23) Conmutador POWER

Sirve para activar y desactivar la unidad.

#### (4) Conectores de salida digital (DIGITAL OUT) (5) Tomas de salida (OUTPUT) (6) Tomas de entrada (INPUT) MODEL RFX-2200 OUTPUT INPUT ESO1 ZOOM CORPORATION MADE IN CHINA SERIAL NO. BYPASS DIGITAL OUT L/MONO

grabadora de minidiscos, o grabadora de cinta audiodigital. Los conectores de salida óptico y coaxial podrán utilizarse al mismo tiempo. En este caso, el control OUTPUT no estará activo.

#### Tomas de salida (OUTPUT) (5)

Conecte estas tomas a un sistema de grabación o reproducción.

#### (6) Tomas de entrada (INPUT)

Conecte a estas tomas una fuente de nivel de línea, como un instrumento o un reproductor de discos compactos. Si inserta una clavija solamente en la toma L/MONO, la señal procedente de la misma se suministrará a ambos canales.

# **ZOOM RFX-2200**

55

# Montaje en bastidor

El RFX-2200 es compatible con las normas internacionales para bastidores de 19 pulgadas (EIA y DIN). Como la unidad ha sido diseñada para instalarse en un bastidor, es preferible utilizarla de esta forma en vez de colocarla sobre una mesa, etc. Alinee los cuatro orificios roscados de la unidad con los orificios roscados del bastidor y fije la unidad al bastidor con tornillos.

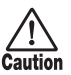

- RFX-2200 utiliza un armazón metálico, lo que hace que la unidad sea más pesada de lo pueda parecer a primera vista. Cuando instale la unidad en un bastidor, sujétela cuidadosamente hasta que todos los tornillos estén apretados con seguridad. De lo contrario, la unidad podría caerse causando lesiones a personas, o sufrir daños ella misma u otros equipos.
- No coloque la unidad directamente sobre otro equipo. De lo contrario podría producirse el riesgo de incendio o deteriorarse su rendimiento.
- Antes de la instalación, desconecte siempre todos los cables de conexión y el cable de alimentación. De lo contrario podría dañarse el equipo o los cables.
- Cerciórese de que el bastidor en el que vaya a instalar la unidad esté colocado sobre una superficie firme y sólida a fin de que no pueda sufrir sacudidas ni volcarse. De lo contrario existiría el riesgo de lesiones a personas o sufrir daños la propia unidad u otros equipos.

# **Conexiones**

En esta sección se indica cómo conectar el RFX-2200 a la fuente de sonido y al sistema de reproducción.

# Conexión con inserción

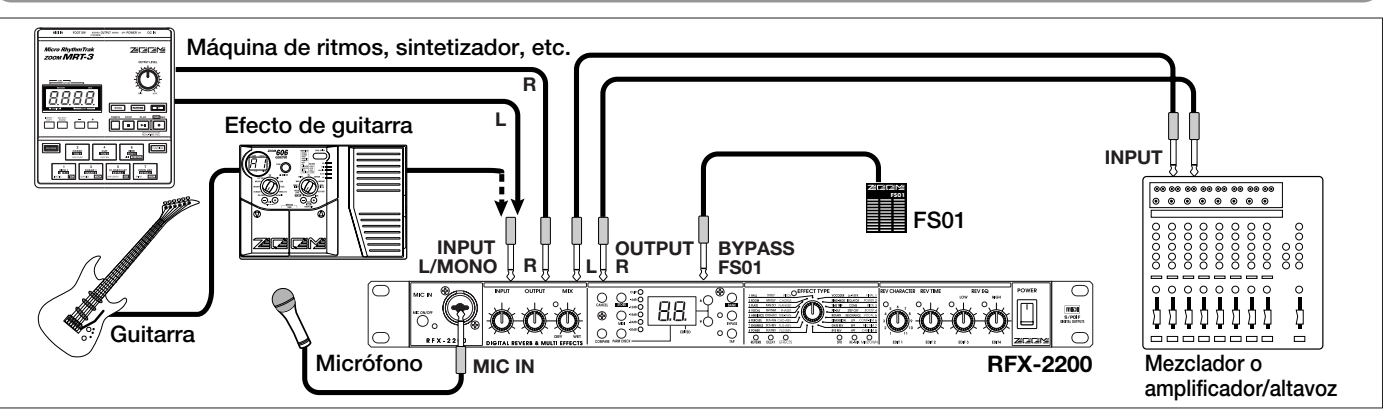

Éste es un ejemplo de inserción del RFX-2200 entre la fuente de sonido, como un micrófono o un instrumento, y un sistema de reproducción o una grabadora multipista (MTR). Una fuente estéreo deberá conectarse a las tomas INPUT L/MONO y R. Una fuente monoaural deberá conectarse solamente a la toma L/MONO. En este ejemplo, el equilibrio entre el sonido original y el sonido con efecto se ajusta con el control MIX del RFX-2200. Para utilizar un componente con entrada digital S/PDIF (como una grabadora multipista digital, una grabadora de minidiscos, o una grabadora de cinta audiodigital), tendrá que realizar la conexión en el dominio digital.

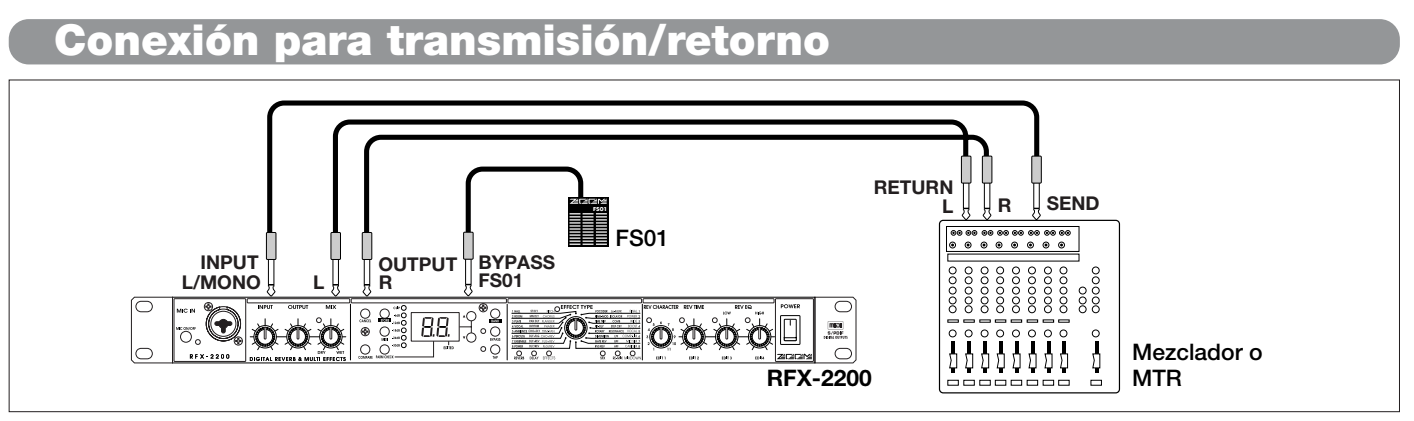

Éste es un ejemplo de conexión del RFX-2200 en las tomas de transmisión/retorno de un mezclador o una grabadora multipista. Conecte la toma de transmisión del mezclador o la grabadora multipista a las tomas OUTPUT L/R del RFX-2200 a las tomas de retorno (o a las tomas de entrada de línea estéreo) del mezclador o de la grabadora multipista.

Para utilizar un componente con entrada digital S/PDIF (como una grabadora multipista digital, una grabadora de minidiscos, o una grabadora de cinta audiodigital), tendrá que realizar la conexión en el dominio digital.

En esta configuración, el control MIX del RFX-2200 deberá ajustarse de forma que solamente dé salida al sonido con efecto, y el equilibrio entre el sonido original y el sonido con efecto deberá ajustarse en el mezclador o en la grabadora multipista. Si el mezclador o la grabadora multipista posee toma de transmisión estéreo, también será posible aplicar la señal de transmisión al RFX-2200 en forma estéreo.

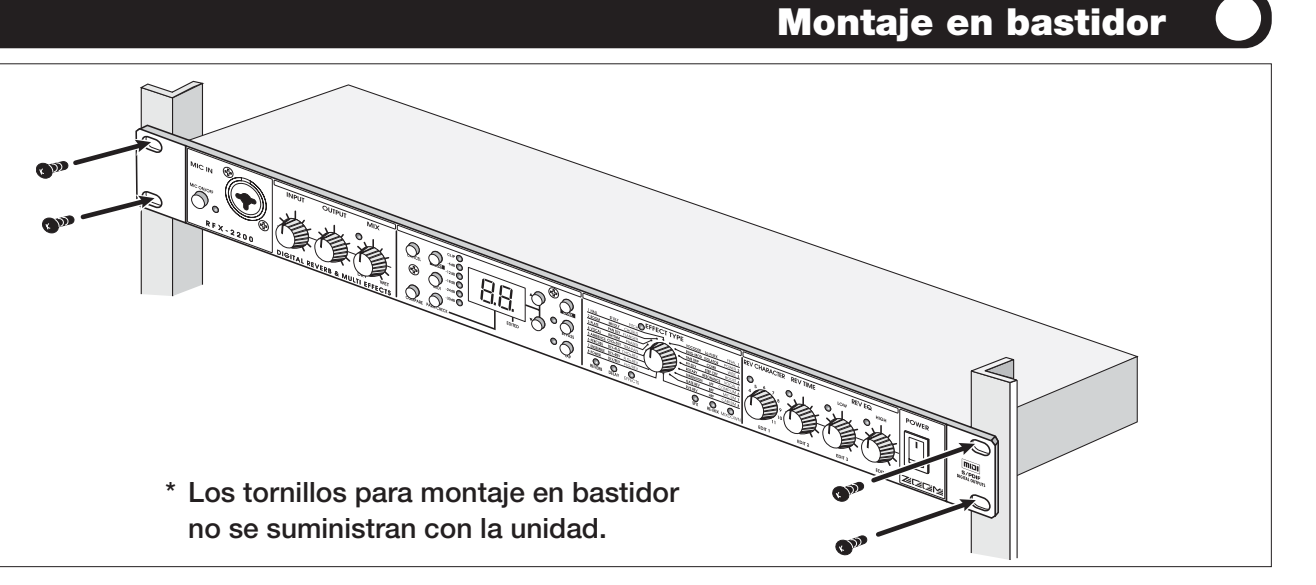

# **Conexiones**

# Utilización del efecto VOCODER

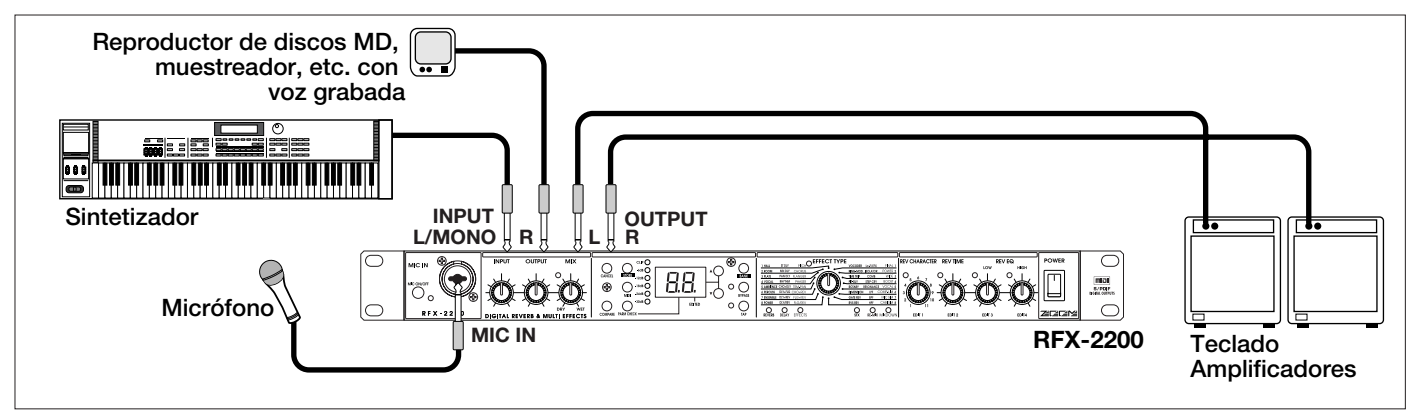

Esto es un ejemplo de conexión para utilizar el efecto VOCODER desde el banco SFX.

Conecte un micro en el conector MIC IN del panel frontal y conecte un sintetizador u otro instrumento en el jack INPUT L/MONO del panel posterior. Así podrá utilizar el micro para variar la envolvente (curva de cambio de volumen) y el carácter del sonido del efecto VOCODER. Si no conecta nada a la toma MIC IN, la señal suministrada a la toma INPUT L/MONO se controlará mediante la señal suministrada a la toma INPUT R. Compruebe que el indicador del conmutador MIC ON/OFF esté iluminado. Si no lo está, pulse el conmutador para que se active.

# Control de los efectos del RFX-2200 desde un ordenador

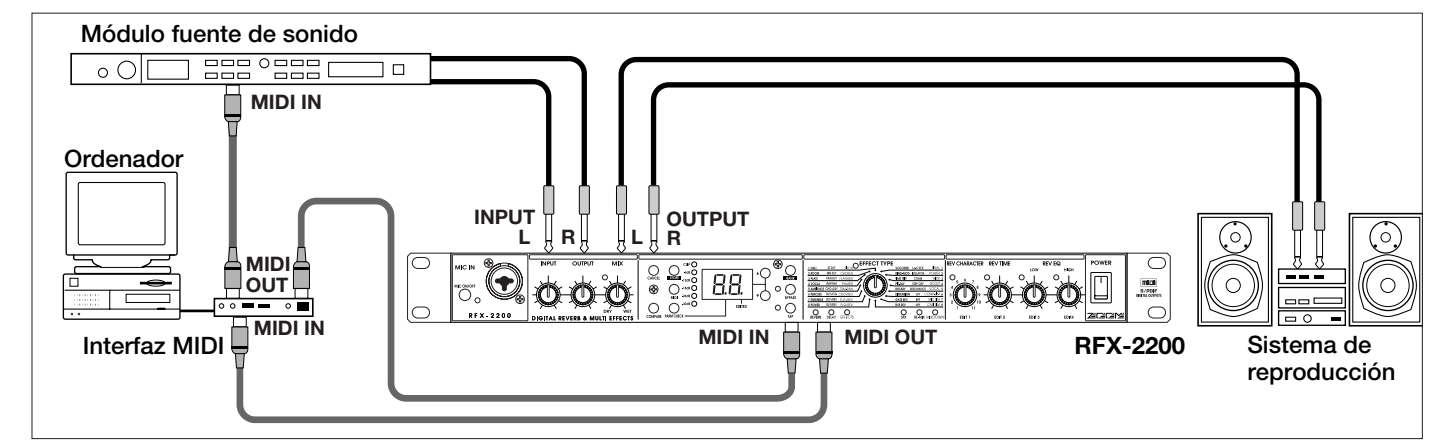

En este ejemplo de conexión, se utiliza el software de secuenciación de terceros para conmutar los parches y controlar los cambios de parámetros.

# Prueba de los efectos

Esta sección pretende familiarizarle con los pasos básicos de operación del RFX-2200.

# Conexión de la alimentación

Active el RFX-2200 y los equipos periféricos y ajuste el nivel.

 Compruebe que el cable de alimentación, la fuente de sonido y el sistema de reproducción estén correctamente conectados al RFX-2200.

El control INPUT y el control OUTPUT del RFX-2200, así como el control de volumen del sistema de reproducción deberán ajustarse al mínimo.

- Conecte la alimentación del sistema en el orden siguiente: fuente de sonido →
   RFX-2200 → sistema de reproducción.
- 3. Mientras esté reproduciéndose la fuente de sonido, gire el control INPUT del RFX-2200

# Selección de un parche

## hacia arriba para ajustar el nivel de entrada.

Para reducir al mínimo el ruido y la distorsión, el control INPUT deberá ajustarse al nivel más alto posible sin hacer que se encienda el diodo electroluminiscente CLIP. Cuando utilice un micro conectado al conector MIC IN, ajuste el conmutador MIC ON/OFF a ON de forma que el indicador se ilumine.

 Ajuste el control OUTPUT y el control de volumen del equipo de reproducción hasta obtener un volumen de reproducción adecuado.

La memoria del RFX-2200 contiene 100 parches almacenados. El visualizador mostrará el número del parche actualmente seleccionado (01, 02....99, 00). Esta condición se denomina modo de reproducción.

Para cambiar de parche, realice lo descrito a continuación. Le sugerimos que pruebe varios parches para escuchar el tipo de sonido que puede producir la unidad.

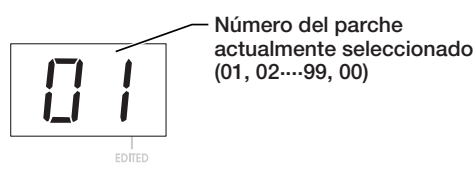

 Utilice las teclas VALUE UP/DOWN para seleccionar el número del parche deseado.

La tecla VALUE UP cambiará a números de parches superiores y la tecla VALUE DOWN a números inferiores.

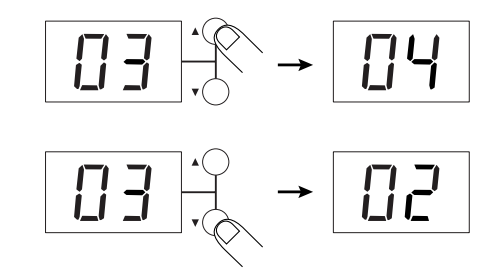

 Durante la reproducción de un instrumento o la producción de sonido desde una fuente de sonido, cambie de parche para comprobar el sonido resultante.

# Derivación (anulación) de efectos

Usted podrá desactivar temporalmente el proceso de un efecto a fin de que solamente salga el sonido original. Esto será muy útil para comprobar rápidamente el cambio producido por un efecto.

 Para poner el RFX-2200 en el modo de derivación, presione la tecla BYPASS mientras la unidad esté en el modo de reproducción.

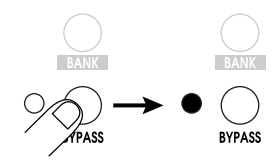

El indicador BYPASS se encenderá.

El RFX-2200 posee dos estados de derivación diferentes dependiendo del efecto del parche actualmente seleccionado. (Para más información sobre qué efectos utilizan qué tipo de derivación, consulte las páginas 66 -74.) • Si lenciamiento del sonido con efecto (WET MUTE)

En esta condición solamente se silenciará el sonido con efecto, y saldrá el sonido original. El nivel del sonido original dependerá de la posición del control MIX. Por lo tanto, puede producirse una reducción del sonido, o éste puede cortarse completamente.

- Salida directa del sonido original (DRY THRU) El sonido original saldrá sin proceso alguno. El ajuste del control MIX no tendrá efecto sobre el nivel del volumen.
- Para cancelar el modo de derivación y devolver el RFX-2200 al estado normal, vuelva a presionar la tecla BYPASS.

# Selección de un parche

Utilizando los controles del panel frontal podrá invocar un parche de la memoria. Usted podrá seleccionar, por ejemplo, efectos diferentes y ajustar su intensidad y otros parámetros.

Si cambia cualquier parámetro de la condición almacenada, el nuevo valor del parámetro se mostrará en el visualizador durante unos 2 segundos, y en la esquina derecha del

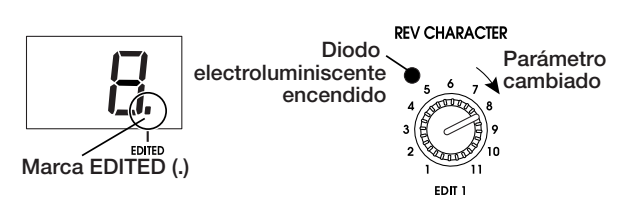

visualizador aparecerá la marca EDITED (.). Esto indicará que el parche actual se ha editado.

Nota:

Cuando cambie el efecto, los diodos electroluminiscentes de todos los mandos de control, excepto MIX, se encenderán.

# Selección de un efecto

El efecto determina el tipo de sonido conseguido. Para seleccionar un efecto, utilice la tecla BANK y el selector EFFECT TYPE.

# ■ Tecla de banco (BANK)

La tecla BANK sirve parra para seleccionar el banco de efectos (grupó de efectos dispuestos por tipo general). Los tipos de bancos disponibles dependerán de la posición actual de BANK.

## • BANK del lado izquierdo seleccionado

Al presionar la tecla BANK pasará cíclicamente por los bancos siguientes: REVERB → DELAY → EFFECTS → REVERB.

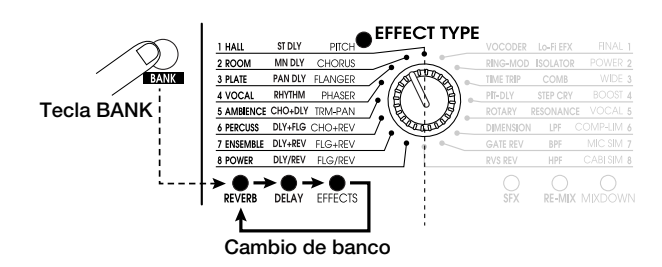

## BANK del lado derecho seleccionado

Al presionar la tecla BANK pasará cíclicamente por los bancos siguientes: SFX → RE-MIX → MIXDOWN → SFX.

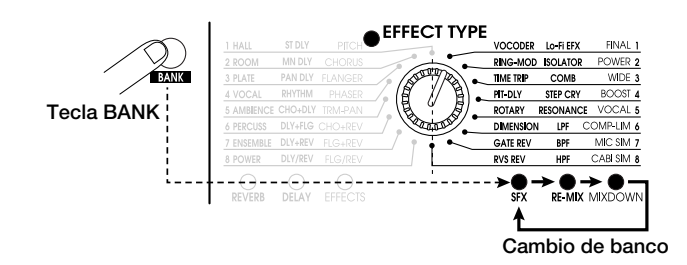

 Cuando devuelva un banco cambiado al ajuste original, el diodo electroluminiscente BANK respectivo parpadeará durante 1 segundo.

# Selector de tipo de efecto (EFFECT TYPE)

Este selector sirve para elegir el efecto. Como se muestra a continuación, los efectos podrán elegirse entre dos bancos, dependiendo del ajuste actualmente seleccionado con la tecla BANK.

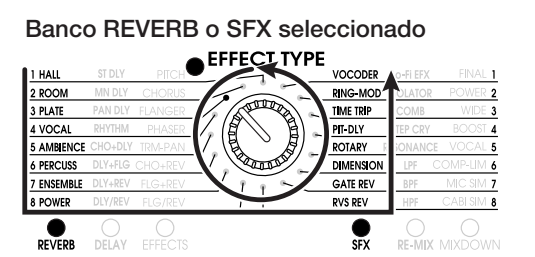

### Banco DELAY o RE-MIX seleccionado

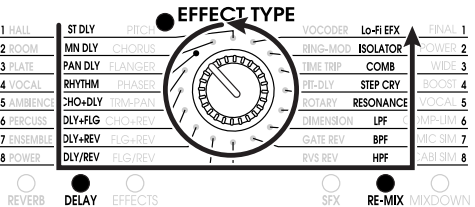

### Banco EFFECTS o MIXDOWN seleccionado

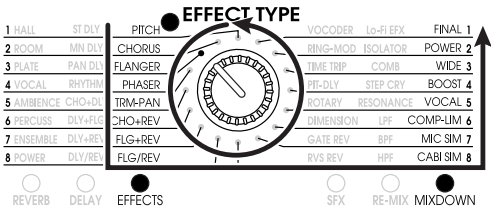

- Cuando mueva el selector EFFECT TYPE, el visualizador mostrará el número de efecto (1 – 8) durante unos 2 segundos.
- Cuando cambie el número de efecto desde la última condición de almacenamiento, el diodo electroluminiscente del selector EFFECT TYPE se encenderá. Cuando devuelva el ajuste al efecto original, el diodo electroluminiscente se apagará.
- Cuando invoque un parche, se encenderá el diodo electroluminiscente del banco en el que esté almacenado tal parche.

# Cambio del valor de un parámetro de efecto

Cada efecto del RFX-2200 se compone de ciertos parámetros de efectos que determinan la intensidad y el carácter del tono de dichos efectos. Los parámetros de los efectos podrán ajustarse con los controles de edición siguientes.

# Control de mezcla (MIX)

El control MIX sirve para ajustar el equilibrio de mezcla entre el sonido original (DRY) y el sonido con efecto (WET). Si gira el control completamente hacia la izquierda, solamente saldrá el sonido original. Si lo gira completamente hacia la derecha, solamente saldrá el sonido con efecto.

Se encenderá cuando cambie el equilibrio de mezcla. Sonido original

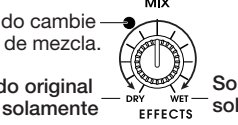

Sonido con efecto solamente

- Cuando mueva el control MIX, el ajuste de equilibrio de mezcla (0 - 99) se mostrará en el visualizador durante 2 segundos.
- Si cambia el ajuste de equilibrio de mezcla desde la última condición almacenada, se encenderá el diodo electroluminiscente del control MIX. Cuando el ajuste se devuelva al valor original, el diodo electroluminiscente se apagará.
- Control de carácter de reverberación [REV CHARACTER (EDIT 1)]
- Control de tiempo de reverberación [REV TIME (EDIT 2)]

- Control de reverberación con edición baja [REV EQ LOW (EDIT 3)]
- Control de reverberación con edición alta [REV EQ HIGH (EDIT 4)]

Estos controles le permitirán ajustar los parámetros del efecto actualmente seleccionado. (Para más información sobre los parámetros que podrá editar, consulte las páginas 66 - 74.)

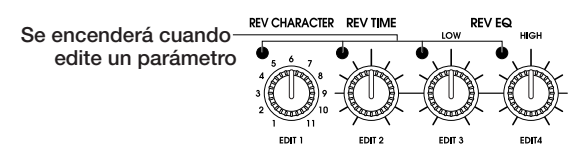

- Cuando mueva cualquiera de los controles de arriba, el valor del parámetro correspondiente se mostrará en el visualizador durante 2 segundos.
- Cuando cambie un ajuste de parámetro desde la última condición almacenada, se encenderá el diodo electroluminiscente del control respectivo. Cuando el ajuste se devuelva al valor original, el diodo electroluminiscente se apagará. Cuando cambie de efecto, los diodos electroluminiscentes de todos los controles, excepto el control MIX, se encenderán.

# Almacenamiento de un parche editado

Si no almacena un parche editado en la memoria, el contenido editado se perderá cuando seleccione otro parche. Cuando desee mantener un parche editado, almacénelo en la memoria de la forma siguiente:

# **1**. Seleccione el parche y edítelo.

# 2. Presione la tecla STORE.

El número del parche parpadeará en el visualizador.

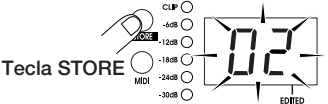

3. Utilice las teclas VALUE UP/DOWN para seleccionar el número del parche que desee almacenar.

# unciones utiles

Cuando desee utilizar el mismo número de parche, este paso no será necesario.

4. Para ejecutar la operación de almacenamiento. vuelva a presionar la tecla STORE.

El parche se almacenará en la memoria y el parpadeo del visualizador se parará.

Si presiona la tecla CANCEL en vez de la tecla STORE, la operación se cancelará y la unidad volverá a la condición del paso 1.

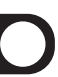

El RFX-2200 ofrece varias funciones útiles para editar parches.

# Comprobación de los valores de los parámetros (comprobación de parámetros)

Usted también podrá comprobar los valores de los parámetros sin sin mover los controles asociados del panel frontal.

# Presione la tecla PARM CHECK.

La marca PARM CHECK (.) aparecerá en el centro del visualizador y el diodo electroluminiscente EFFECT TYPE parpadeará durante unos 2 segundos.

Esto significará que está comprobándose el ajuste del efecto. El número del efecto (1 – 8) aparecerá en el visualizador durante unos 2 segundos. Después de ello, el visualizador volverá a la condición original.

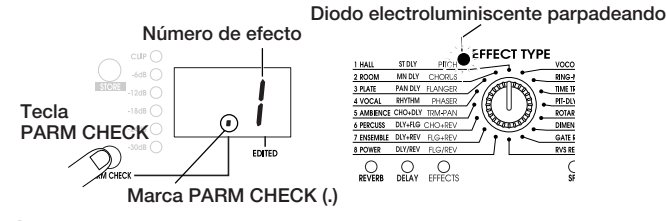

 Para comprobar otro parámetro, vuelva a presionar la tecla PARM CHECK antes de que la indicación regrese a la condición anterior.

Cada vez que presione la tecla PARM CHECK, el parámetro a comprobarse avanzará progresivamente.

## Carácter de reverberación (REV CHARACTER)

Parámetro ajustado con el control REV CHARACTER (EDIT 1).

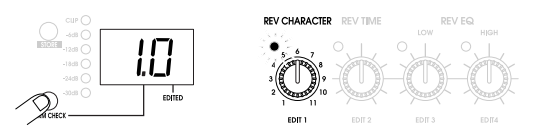

## Tiempo de reverberación (REV TIME)

Parámetro ajustado con el control REV TIME (EDIT 2).

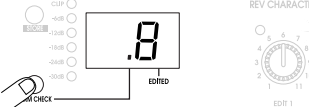

### **Reverberación con ecualización baja (REV EQ LOW)** Parámetro ajustado con el control REV TIME (EDIT 3).

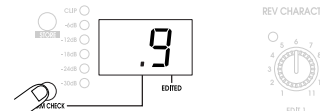

**Reverberación con ecualización alta (REV EQ HIGH)** Parámetro ajustado con el control REV TIME (EDIT 4).

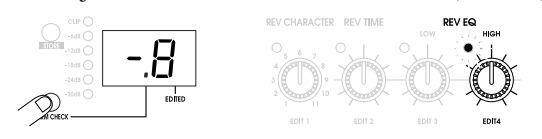

## Mezcla (MIX)

Equilibrio de mezcla entre el sonido original y el sonido con efecto.

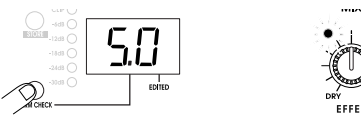

### Ritmo de frecuencia de efecto (TAP BEAT)

Longitud del frecuencia de efecto de referencia para la entrada de frecuencia de efecto

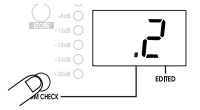

- El parámetro TAP BEAT solamente podrá comprobarse cuando se haya seleccionado un efecto con entrada de frecuencia de efecto (consulte más abajo). Sin embargo, si selecciona RHYTMIC DELAY, no habrá ajuste de ritmo de frecuencia de efecto.
- Cuando compruebe el parámetro de velocidad ajustado con la función de frecuencia de efecto, en el visualizador se mostrará "tP".

# Comparación entre el sonido anterior y posterior a la edición (Función de comparación)

Esta función le permitirá comparar el sonido actualmente editado con el anterior a la edición.

## **1**. Presione la tecla COMPARE.

El parche actualmente seleccionado volverá temporalmente a la condición existente antes de la edición. La indicación "CP" y el número de parche parpadearán alternativamente en el visualizador, y la marca "EDITED" desaparecerá.

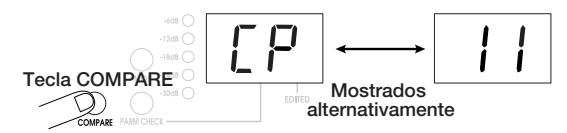

- 2. Para volver a la edición, vuelva a presionar la tecla COMPARE (o presione la tecla CANCEL).
- Si lo desea, podrá comprobar el valor original de cada parámetro presionando la tecla PARM CHECK mientras la unidad esté en el modo de comparación.
- El movimiento de cualquiera de los controles en el modo de comparación no tendrá efecto alguno.

## Ajuste de los parámetros con la tecla de frecuencia de efecto (Entrada de frecuencia de efecto)

El RFX-2200 le permitirá introducir parámetros basados en el tiempo pulsando la tecla TAP. Por ejemplo, de esta forma, la velocidad de modulación de reborde o el tiempo de retardo podrán acoplarse fácilmente al tempo de la canción.

## Seleccione un parche en el que sea posible la entrada de frecuencia de efecto.

Si la entrada de frecuencia de efecto es posible o no dependerá del defecto seleccionado para tal parche (consulte las páginas 66 - 74). Cuando seleccione un parche para el que sea posible la entrada de frecuencia de efecto, parpadeará el diodo electroluminiscente TAP.

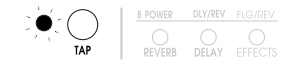

# **2.** Pulse varias veces la tecla TAP con el intervalo deseado.

El tiempo de retardo o la velocidad se ajustarán de acuerdo con el intervalo de frecuencia de efecto y el parámetro de ritmo de frecuencia de efecto para el parche respectivo (consulte la página 64).

## **3.** Si lo desea, almacene el parche.

El parámetro cambiado mediante la entrada de frecuencia de efecto volverá al ajuste original cuando cambie de parche. Si desea mantener el cambio, tendrá que almacenar el parche.

- El parámetro que puede ajustarse mediante la entrada de frecuencia de efecto está preajustado (consulte las páginas 66 74).
- El intervalo máximo que podrá medirse con la función de entrada de frecuencia de efecto es de 2 segundos.
- Si el intervalo de entrada de frecuencia de efecto está fuera del margen de ajuste para tal parámetro, se corregirá a un valor aceptable.
- Si un parámetro se ajustó mediante la entrada de frecuencia de efecto y después se cambió moviendo el mando de control para tal parámetro, el ajuste del mando de control tendrá prioridad sobre la entrada de frecuencia de efecto.

# Utilización de la función de control a través de MIDI

El RFX-2200 puede aceptar comandos a través de un enlace MIDI para cambio de parámetros y transferencia del contenido de la memoria a un dispositivo MIDI externo. En esta sección se describen los pasos generales para utilizar las funciones basadas en MIDI.

# Ajuste del canal MIDI

Ajuste el canal MIDI para comunicación con el RFX-2200 de la forma siguiente.

**1.** En el modo de reproducción, presione una vez la tecla MIDI.

En el visualizador aparecerán alternativamente "CH" y el canal MIDI actualmente seleccionado.

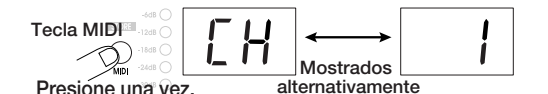

# 2. Utilice las teclas VALUE UP/DOWN para seleccionar un canal MIDI entre 1 y 16. Cuando

# el visualizador muestre "—", se inhabilitará la función de transmisión/recepción.

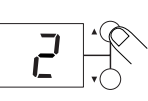

 Para volver al modo de reproducción, presione la tecla CANCEL.

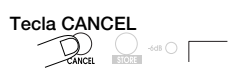

# Selección de parches a través de MIDI

Para cambiar el parche del RFX-2200 habrá que enviar un mensaje de cambio de programa desde un teclado MIDI, un secuenciador, o un dispositivo similar al RFX-2200.

 Conecte el conector MIDI OUT del dispositivo MIDI externo al conector MIDI IN del RFX-2200.

El ajuste del canal MIDI del RFX-2200 deberá coincidir con el ajuste del canal de transmisión del dispositivo externo.

2. Transmita un mensaje de cambio de programa del dispositivo MIDI externo al RFX-2200.

En la condición predeterminada en fábrica, los números de parches del RFX-200 corresponderán a los números de cambio de programa siguientes.

| Número de parche<br>del RFX-2200 | Número de cambio<br>de programa |
|----------------------------------|---------------------------------|
| 01                               | 0                               |
| 02                               | 1                               |
| :                                | :                               |
| 99                               | 98                              |
| 00                               | 99                              |
| :                                | :                               |
| 00                               | 127                             |

• Cuando cambie el parche en el RFX-2200, en el conector MIDI OPUT aparecerá el mensaje de cambio de programa corresponndiente.

# Almacenamiento de números de cambio de programa en la tabla de aprendizaje

Algunas veces puede ser deseable asignar números de cambio de programa específicos a los números de parches del RFX-2200. (Por ejemplo, para invocar el número 1 del RFX-2200 cuando se seleccione el tono asociado con el cambio de programa 100.) En tal caso, usted podrá seleccionar la tabla denominada de aprendizaje de la memoria del RFX-2200 para cambiar el número de cambio de programa asignado al número de parche.

 En el modo de reproducción, seleccione el parche al que desee asignar un número de cambio de programa y presione dos veces la tecla MIDI.

En el visualizador aparecerán alternativamente "PC" y la indicación "--".

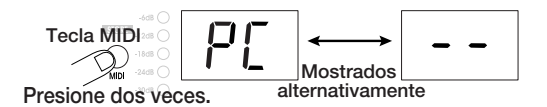

2. Transmita un mensaje de cambio de programa desde el dispositivo MIDI conectado al conector MIDI IN del RFX-2200.

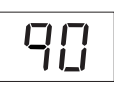

La indicación "--" del visualizador cambiará al número de cambio de programa recibido. Este número de cambio de programa se asignará al parche actualmente seleccionado.

 Cuando desee asignar un número de cambio de programa separado a este parche, repita el paso 2.

Usted también podrá asignar múltiples números de cambio de programa al mismo número de parche.

4. Cuando finalice el ajuste, presione la tecla CANCEL para volver al modo de reproducción.

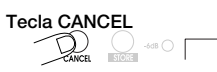

Si es necesario, repita los pasos 1 - 4 para otros números de parches y de cambio de programa.

- Los números de cambio de programa 100 127 se visualizarán como ".0"" – "2.7".
- La información de la tabla de aprendizaje cambiada se conservará incluso aunque desconecte la alimentación de la unidad. (Con respecto a la información sobre cómo devolver la tabla de aprendizaje a los ajustes predeterminados en la fábrica, consulte la página 65.)

# Cambio de los parámetros de los efectos a través de MIDI

Los parámetros de los efectos del RFX-2200 podrán cambiarse utilizando mensajes de cambio de control MIDI desde un dispositivo MIDI externo (teclado, secuenciador MIDI, etc.). Esto será muy útil para cambiar parámetros desde un lugar separado.

# **1**. Conecte el conector MIDI OUT del dispositivo MIDI externo al conector MIDI IN del RFX-2200.

El ajuste del canal MIDI del RFX-2200 deberá coincidir con el ajuste del canal de transmisión MIDI del canal externo.

(Para más información sobre el ajuste del canal MIDI,

consulte la página 62.)

# 2. Transmita un mensaje de cambio de control desde el dispositivo MIDI externo al RFX-2200.

Los parámetros de efectos del RFX-2200 corresponden a los números de cambio de control siguientes.

| Parámetros de efectos | Números de<br>cambio de control | Valores de<br>recepción aceptables                                | Valores de<br>transmisión aceptables                 |
|-----------------------|---------------------------------|-------------------------------------------------------------------|------------------------------------------------------|
| EFFECT TYPE           | 86                              | 0 - 47                                                            | 0 - 47                                               |
| REV CHARACTER(EDIT1)  | 84                              | 0 - 10                                                            | 0 - 10                                               |
| REV TIME(EDIT2)       | 85                              | 0 - 127                                                           | 0 - 127                                              |
| REV EQ LOW(EDIT3)     | 87                              | 0 - 127                                                           | 0 - 127                                              |
| REV EQ HIGH(EDIT4)    | 88                              | 0 - 127                                                           | 0 - 127                                              |
| МІХ                   | 8                               | 0 - 127                                                           | 0 - 127                                              |
| BYPASS                | 80, 91                          | 0 – 63 = derivación desactivada<br>64 – 127 = derivación activada |                                                      |
|                       | 80                              |                                                                   | 0 = derivación desactivada/127 = derivación activada |
| ТАР                   | 64                              | 64 - 127                                                          | A la salida 127 le sigue inmediatamente la 0.        |

- Cuando utilice una tecla o un control del panel frontal, se transmitirá le mensaje de cambio de control indicado arriba.
- El cambio de un parámetro con un mensaje de cambio de

control tendrá el mismo efecto que la edición de tal parámetro con los controles del panel frontal. Si es necesario, almacene el parche cambiado.

# Almacenamiento de las operaciones del panel en un secuenciador

Las funciones de operación de los controles del panel frontal del RFX-2200 podrán almacenarse como mensajes de cambio de control en un secuenciador MIDI para reproducir más tarde. Esto será muy útil, por ejemplo, para reproducir un módulo de fuente de sonido en el secuenciador y ajustar simultáneamente el RFX-2200 en tiempo real.

- Conecte el conector MIDI OUT del dispositivo MIDI externo al conector MIDI IN del RFX-2200, y conecte el conector MIDI OUT del RFX-2200 al conector MIDI IN del dispositivo MIDI externo.
- El ajuste del canal MIDI del RFX-2200 deberá coincidir con el canal de transmisión MIDI para la pista del secuenciador en la que vaya a grabarse la operación. (Para más información sobre el ajuste del canal MIDI, consulte la página 62.)
- Compruebe si el eco MIDI (MIDI THRU) del secuenciador está desactivado (OFF).
- Esto será muy útil para grabar un mensaje de cambio de programa al comienzo de la pista del secuenciador que invoca el parche a utilizarse como punto de comienzo de

la operación.

 Ponga en funcionamiento el secuenciador MIDI e inicie la grabación.

# **3.** Utilice los mandos de control del panel frontal del RFX-2200.

La operación de los mandos de control se grabará como información de cambio de control en la pista del secuenciador MIDI.

 Pare la grabación en el secuenciador MIDI y ponga en reproducción la pista desde el comienzo.

Los parámetros cambiarán de acuerdo con las operaciones que haya realizado en el paso 3.

# Entrada de frecuencia de efecto utilizando el reloj MIDI

En vez de utilizar la tecla TAP podrá utilizar también un dispositivo MIDI externo (como un secuenciador o una máquina de ritmos MIDI) para suministrar un reloj MIDI a fin de ajustar el tiempo de retardo o la velocidad que coincida con el tempo del reloj.

- Conecte el conector MIDI OUT del dispositivo MIDI externo al conector MIDI IN del RFX-2200.
- Cuando desee introducir el tempo con la tecla TAP, ajuste la recepción del reloj MIDI a OFF
- 2. Seleccione en el RFX-2200 el parche en el que desee utilizar la entrada de frecuencia de efecto.
- Para más información sobre qué parámetros permiten la entrada de frecuencia de efecto, consulte las páginas 66 74.
- **3.** En el modo de reproducción, presione la tecla MIDI cuatro veces.

En el visualizador se mostrarán alternativamente las indicaciones "CL", "on" (recepción del reloj MIDI

activada), u "oF" (recepción del reloj MIDI desactivada).

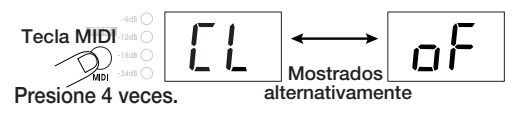

4. Utilice las teclas VALUE UP/DOWN para ajustar "on".

# 5. Para volver al modo de reproducción, presione la tecla CANCEL.

Ahora podrá utilizar la función de entrada de frecuencia de efecto con reloj MIDI. Este ajuste se aplicará a todos los parches.

# 6. Suministre el reloj MIDI desde el dispositio MIDI externo.

El tiempo de retard o la frecuencia se ajustarán de acuerdo con el reloj MIDI suministrado y el parámetro de ritmo de frecuencia de efecto ajustado para el parche respectivo.)

## 7. Si lo desea, almacene el parche.

El parámetro cambiado mediante la entrada de frecuencia de efecto del reloj MIDI volverá al ajuste original cuando cambie el parche. Si desea conservar el parche, tendrá que almacenarlo.

- Cuando haya almacenado un parche y lo invoque, suministrará el reloj MIDI para ajustas automáticamente el tiempo de retardo o l avelocidad dee acuerdo don el tempo del reloj.
- Si ajustó un parámetro mediante la entrada de frecuencia de efecto mediante el reloj MIDI y después lo cambió moviendo el mando de control para tal parámetro, el ajuste del mando de control tendrá prioridad sobre la entrada de frecuencia de efecto con el reloj MIDI.
- El RFX-2200 contará 24 pulsos de reloj MIDI como un intervalo utilizando unidades de 1 ms. El intervalo máximo que podrá medirse es de 2 segundos.

# Ajuste del ritmo de frecuencia de efecto

El ritmo de frecuencia de efecto es un parámetro que determina la longitud del ritmo de referencia utilizado para ajustar el tiempo de retardo cuando se utiliza la función de entrada de frecuencia de efecto. Por ejemplo, si el ritmo de frecuencia de efecto está ajustado a "4" (negra), la longitud de un compás del reloj MIDI (señales de 24 horas) o el intervalo con el que se golpee la tecla TAP se tomará como el tiempo de retardo o la velocidad. Cuando el ajuste del ritmo de frecuencia de efecto sea "8" (corchea), el ajuste será la mitad.

### En el modo de reproducción, seleccione un parche en el que sea posible la entrada de frecuencia de efecto

• Si el ajuste del ritmo de frecuencia de efecto se realizó para cada parche.

## **2.** Presione cinco veces la tecla MIDI.

En el visualizador aparecerán alternativamente "bt" y el número que muestra la longitud de la nota del ritmo.

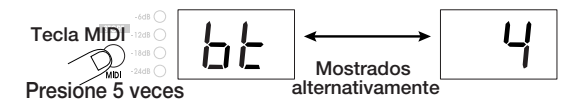

# **3.** Utilice las teclas VALUE UP/DOWN para ajustar la duración de la nota.

oF Para este parche no se utiliza la entrada de reloj MIDI. El intervalo con el que se presione la tecla de frecuencia de efecto se tomará directamente como el parámetro de tiempo de retardo o de velocidad.

4

4.

2

04

32 Fusa

8.

- 16 Semicorchea
- t8 Tresillo de corcheas

Tresillo de corcheas

- 16. Semicorchea punteada
- 8 Corcheat4 Tresillo de negras
- 01 Redonda 02 Dos redo
  - Dos redondas Cuatro redondas

Negra punteada

punteadas

Negra

Blanca

# **4.** Presione la tecla CANCEL.

El RFX-2200 volverá al modo de reproducción. Cuando desee almacenar un ajuste de ritmo de frecuencia de efecto para el parche, realice la operación de almacenamiento.

## NOTA:

El ajuste del ritmo de frecuencia de efecto entrará en efecto la próxima vez que introduzca el frecuencia de efecto o ajuste el tempo con la entrada del reloj de MIDI.

# Transferencia de datos (Transmisión)

La información sobre los parches y la tabla de aprendizaje internamente almacenada en el RFX-2200 podrá sacarse a través de un enlace MIDI. Esto podrá utilizarse, por ejemplo, para intercambiar ajustes entre dos unidades RFX-2200 en un secuenciador MIDI. Los datos podrán volver a cargarse en el RFX-2200 cuando sea necesario.

 Para utilizar dos unidades RFX-2200, conecte el conector MIDI OUT de la primera unidad RFX-2200 al conector MIDI IN de la segunda unidad RFX-2200, y el conector MIDI OUT de la segunda unidd RFX-2200 al conector MIDI IN de la primera unidad RFX-2200. El canal MIDI deberá ajustarse para que concuerde.

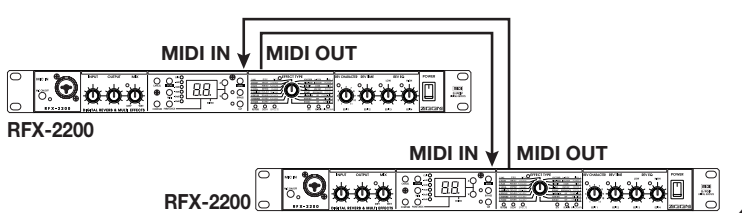

## Ejemplo de conexión de dos unidades RFX-2200

Cuando utilice un secuenciador u otro dispositivo MIDI, conecte el conector MIDI OUT del RFX-2200 al conector MIDI IN del secuenciador MIDI.

## Presione tres veces la tecla MIDI del RFX-2200 de transmisión.

En el visualizador aparecerán alternativamente las indicaciones "dt" y "AL".

- **3.** Utilice las teclas VALUE UP/DOWN para seleccionar el tipo de datos que desee transmitir.
  - AL

Toda la información de parche y tabla de aprendizaje

• Número de parche actual

Datos del parche actual solamente (en caso de edición, los datos que estén editándose actualmente)

## Para ejecutar la transferencia de datos, presione la tecla STORE.

El RFX-2200 de transmisión comenzará a transmitir datos. (Los datos se recibirán automáticamente en el RFX-2200 de recepción. No se necesitarán pasos especiales.) Durante la transferencia, en el visualizador del RFX-2200 de transmisión parpadeará la indicación "dt", y en el de recepción la indicación "dr". Cuando finalice la transferencia, las unidades volverán automáticamente al modo de reproducción.

- Cuando haya seleccionado "AL" para transmisión Los datos de todos los parches y de la tabla de aprendizaje de la memoria del RFX-2200 se reescribirán.
- · Cuando haya seleccionado el "número de parche actual" para transmisión Los datos del parche actualmente editado se reescribirán. Si es necesario, almacénelos.
- 5. Para grabar los datos en un secuenciador MIDI externo, u otro dispositivo MIDI, ponga

## el dispositivo en el modo de grabación y presione la tecla STORE.

Cuando finalice la transferencia, pare la grabación en el dispositivo MIDI externo y realice los pasos necesarios para almacenar los datos en el dispositivo.

 Cuando desee abandonar el proceso de transmisión de datos, presione la tecla CANCEL en vez de la tecla STORE en el paso 4.

### Nota:

El RFX-2200 transmite sucesivamente varios datos exclusivos del sistema. Si utiliza una grabadora de datos MIDI que pare la grabación después de haber recibido un juego de datos exclusivos del sistema, es posible que los datos del RFX-2200 no se almacenen correctamente.

# Transferencia de datos (Recepción)

En esta sección se describe cómo cargar los datos de la tabla de aprendizaje almacenados en un dispositivo MIDI externo al RFX-2200.

- **1**. Conecte el conector MIDI OUT del dispositivo MIDI (secuenciador, etc.) al conector MIDI IN del RFX-2200.
- 2. Inicie la reproducción en el dispositivo MIDI externo.
  - Cuando haya seleccionado "AL" para transmisión Los datos de todos los parches y de la tabla de aprendizaje de la memoria del RFX-2200 se reescribirán. Mientras estén recibiéndose datos, en el visualizador parpadeará la indicación "dr".
  - Cuando haya seleccionado el "número de parche actual" para transmisión Los datos del parche actualmente editado se

reescribirán. Si es necesario, almacénelos.

- Cuando transmita/reciba datos a/desde un dispositivo externo, el RFX-2200 y el dispositivo deberán estar ajustados al mismo canal. De lo contrario, el RFX-200 no aceptará los datos aunque se realice la reproducción desde un dispositivo MIDI externo.
- · La reproducción en el dispositivo MIDI externo deberá realizarse con el mismo tempo que la grabación. Si el tempo es más rápido, el RFX-2200 puede no recibir adecuadamente los datos.
- **3** Después de haber cargado los datos en el RFX-2200, pare la reproducción en el dispositivo MIDI externo.

# Devolución del RFX-2200 a los ajustes predeterminados en la fábrica

Usted podrá devolver todo el RFX-2200, o parches individuales, a la condición predeterminada en la fábrica (Invocación). Esto será muy útil cuando haya reescrito un parche original por error, o cuando desee devolver toda la unidad al estado original. Nota:

Cuando realice la función de invocación, los datos almacenados en la memoria por el usuario podrán perderse. Antes de realizar esta función, cerciórese de que tales datos ya no son necesarios.

## Conecte la alimentación del RFX-2200 manteniendo presionada la tecla STORE.

Mientras mantenga presionada la tecla STORE, en el visualizador se mostrará la indicación "FA",

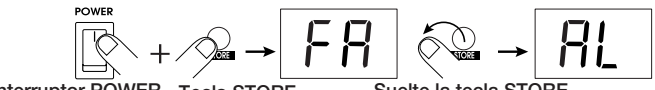

Interruptor POWER Topic STOR

Cuando suelte la tecla STORE, en el visualizador se mostrarán alternativamente "AL" y la indicacación normal.

## 2. Utilice las teclas VALUE UP/DOWN para seleccionar el contenido de invocación.

• AL

Devuelve los datos de todos los parches y de la tabla de aprendizaje a las condición predeterminada en a fábrica.

• 01 - 99, 00

Solamente volverán a la condición predeterminada en la

fábrica los datos del parche actualmente seleccionado.

• PC

Solamente se inicializará la tabla de aprendizaje (devolución a la condición predeterminada en la fábrica).

- **3** Para realizar una operación dee invocación, vuelva a presionar la tecla STORE.
  - Cuando haya seleccionado AL o PC en el paso 2 La invocación se realizará y la unidad volverá al modo de reproducción.
  - Cuando haya seleccionado un número de parche específico en el paso 2

La unidad permanecerá en el modo de invocación, y la invocación se realizará después para cualquier número de parche especificado.

Para parar la operación de invocación, presione la tecla CANCEL.

### ectos del

En esta sección se indican todos los efectos y parámetros disponibles enel RFX-2200.

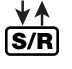

Con este símbolo están marcados los efectos adecuados para la conexión para transmisión/retorno (página 56).

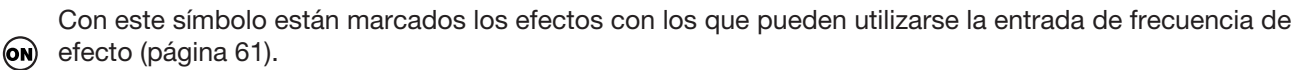

TAP El parámetro que puede ajustarse mediante la entrada de frecuencia de efecto está marcado con el indicador "TAP" al lado del nombre.

BYPASS indica la operación de la unidad en el modo de derivación (página 58). Esto podrá realizarse en el **BYPASS** modo WET MUTE (solamente se silenciará el sonido con efecto) o DRY THRU (el sonido original pasará sin procesarse).

#### Banco de reverberación ( 비러리

Este banco solamente contiene efectos de reverberación. Los parámetros REC CHARACTER, REV TIME, REV EQ LOW, y REV EQ HIGH ajustados con los controles respectivos son comunes para todos estos efectos. Para cada efecto existen 11 ajustes de carácter, que pueden seleccionarse con el control REV CHARACTER, produciendo un tono y un estilo diferentes.

| 1  | HALL                |                                                                                                   | Estos efectos simulan la reverberación de varios tipos de edificios, desde tamaño<br>medio a grande.                                                          |                                    |                                                                        | ¥∱<br>S/R                                                              |     |        |
|----|---------------------|---------------------------------------------------------------------------------------------------|----------------------------------------------------------------------------------------------------|------------------------------------|------------------------------------------------------------------------|------------------------------------------------------------------------|-----|--------|
| 2  | ROOM                |                                                                                                   | Estos efectos simulan la reverberación de varios tipos de espacios de interiores, desde salas pequeñas a clubes grandes.                                      |                                    |                                                                        | ¥≜<br>S/R                                                              |     |        |
| 3  | PLATE               |                                                                                                   | Estos efectos simulan el sonido denominado "reverberación de plato"<br>(como el producido por un fonocaptor montado en un plato de hierro de brazo libre).    |                                    |                                                                        | ¥≜<br>S/R                                                              |     |        |
| 4  | VOCAL               |                                                                                                   | Efectos de reverberación más adecuados para voces y narración.                                                                                                |                                    |                                                                        | ¥≜<br>S/R                                                              |     |        |
| 5  | AMBIEN              | ICE                                                                                               | Estos efectos llevan un ambiente natural a la fuente de sonido adecuada no solamente para instrumentos solistas, sino también para fuentes de música estéreo. |                                    |                                                                        | . ∳ <b>≜</b><br>. S/R                                                  |     |        |
| 6  | PERCU               | SS                                                                                                | Estos efectos de percusión son los más adecuados para tambores y percusión.                                                                                   |                                    |                                                                        | ¥≜<br>S/R                                                              |     |        |
| 7  | ENSEM               | BLE                                                                                               | Estos efectos son los más idóneos para secciones de conjuntos tales como los de cuerdas y de cobre.                                                           |                                    |                                                                        | ¥≮<br>S/R                                                              |     |        |
| 8  | POWER               | Estos efectos añaden una sensación de potencia y vitalidad a las fuentes utilizadas. $\mathbf{s}$ |                                                                                                    |                                    | ∳≜<br>S/R                                                              |                                                                        |     |        |
| Ν  | lando de<br>control | R                                                                                                 | EV CHARACTER                                                                                                    | <b>REV TIME</b>                    | <b>REV EQ LOW</b>                                                      | <b>REV EQ HIGH</b>                                                     | TAD |        |
| Pa | arámetro            |                                                                                                   | Character                                                                                                    | Reverb Time                        | EQ Low                                                                 | EQ High                                                                | IAP | DIPASS |
| De | escripción          | Selec<br>de re<br>(cons                                                                           | cciona el carácter<br>everberación<br>sulte la tabla).                                                                                                    | Ajusta el tiempo de reverberación. | Ajusta el refuerzo/corte<br>de la ecualización de<br>bajas frecuencias | Ajusta el refuerzo/corte<br>de la ecualización de<br>altas frecuencias |     | WET    |

Margen de ajuste

# Tabla de caracteres de reverberación

1 - 30

1 - 11

| 1  | . HALL       |                                                                            |
|----|--------------|----------------------------------------------------------------------------|
| 1  | Large Hall   | Simula una sala de conciertos grande.                                      |
| 2  | Bright Hall  | Simula una sala de tamaño medio con reverberación fuerte y brillante.      |
| 3  | Recital Hall | Simula una sala pequeña.                                                   |
| 4  | Municipal    | Simula una sala de estilo municipal grande.                                |
| 5  | Wood Hall    | Simula una sala de tamaño medio con un interior predominante de subgraves. |
| 6  | Cathedral    | Simula una catedral grande.                                                |
| 7  | Medconcert   | Simula una sala de conciertos de tamaño medio.                             |
| 8  | Strings Hall | Simula una sala de conciertos diseñada par música clásica.                 |
| 9  | Castle Hall  | Simula un castillo medieval.                                               |
| 10 | Small Hall   | Simula una sala pequeña con carácter de sonido cálido.                     |
| 11 | Gymnasium    | Simula un gimnasio.                                                        |

# 2. ROOM

-12 - +12

bajas frecuencias.

| 1       | Tile Chamber                  | Simula la acústica de una sala embaldosada.                                                        |
|---------|-------------------------------|----------------------------------------------------------------------------------------------------|
| 2       | Warm Room                     | Simula la acústica de una sala bastante grande con un carácter de sonido cálido.                   |
| 3       | Big Wooden                    | Simula la acústica de una sala bastante grande hecha de madera.                                    |
| 4       | Meeting Room                  | Simula la acústica de una sala de conferencias.                                                    |
| 5       | Large Club                    | Simula la acústica de un club grande con gran reverberación.                                       |
| 6       | GtrSpace                      | Reverberación con una gama media pronunciada.                                                      |
| 7       | Strings Room                  | Reverberación cuando hay que hacer que la voz sobresalga notablemente.                             |
| 8       | Small Chamber                 | Reverberación con final de la voz lenta del cantante principal.                                    |
| 9<br>10 | Glass Room<br>Rehearsal Space | Reverberación con finalización baja.<br>Simula una sala de ensayo con una<br>reverberación fuerte. |

altas frecuencias.

-12 - +12

MUTE

# **11 Garage** ..... Simula el carácter de reverberación de un garaje.

# 3. PLATE

| 1  | Large Plate   | Simula la reverberación producido por un plato grande          |
|----|---------------|----------------------------------------------------------------|
| 2  | Bright Plate  | Reverberación de un plato brillante<br>adecuado para percusión |
| 3  | Dark Plate    | Reverberación de plato con sentido de profundidad.             |
| 4  | Clear Plate   | Reverberación de plato transparente adecuado para voces.       |
| 5  | Short Plate   | Reverberación de plato con tiempo de reverberación corto.      |
| 6  | Slap Plate    | Reverberación con retardo previo largo.                        |
| 7  | Lo-Pass Plate | Reverberación de plato activada en las bajas frecuencias.      |
| 8  | Hi-Pass Plate | Reverberación de plato activada en las altas frecuencias.      |
| 9  | Rich Plate    | Reverberación de plato densa con sonido rico.                  |
| 10 | Endless Plate | Reverberación de plato uniforme de larga duración.             |
| 11 | Tunnel        | Simula la reverberación escuchada en un túnel.                 |

# 4. VOCAL

| 1  | Female Rock  | Reverberación adecuada para cantantes   |
|----|--------------|-----------------------------------------|
|    |              | femeninas de rock.                      |
| 2  | Male Ballad  | Tiempo de reverberación adecuado para   |
|    |              | baladas y voces masculinas.             |
| 3  | Chorus       | Reverberación adecuada para música de   |
|    |              | coro.                                   |
| 4  | Female Folk  | Reverberación con sonido natural idónea |
|    |              | para voces femeninas.                   |
| 5  | Hi Male Rock | Reverberación adecuada para voces       |
|    |              | masculinas con tono ligeramente alto.   |
| 6  | Narration    | Reverberación adecuada para acentuar    |
|    |              | narraciones.                            |
| 7  | Chanting     | Reverberación adecuada para cantar con  |
|    | -            | monotonía.                              |
| 8  | Slapback     | Enfatiza la voz sin cambiar otras       |
|    | •            | características.                        |
| 9  | Enhancer     | Reverberación con la gama alta          |
|    |              | acentuada.                              |
| 10 | LushVerb     | Espacio simulado amplio adecuado para   |
|    |              | voces.                                  |
| 11 | EchoVerb     | Reverberación con retardo previo largo. |
|    |              | 1 6                                     |

# 5. AMBIENCE

| Rock Mix        | Reverberación para fuentes de música de                                                                                                    |
|-----------------|----------------------------------------------------------------------------------------------------|
|                 | tipo rock.                                                                                                    |
| Jazz Band       | Reverberación para fuentes de música de                                                                                                    |
|                 | tipo banda de jazz.                                                                                                    |
| Reggae Mix      | Reverberación con un sentimiento vivo                                                                                                    |
|                 | fuerte para reggae y géneros                                                                                                    |
|                 | relacionados.                                                                                                    |
| Keyboard        | Ambiente excelente para reproducción                                                                                                    |
|                 | con teclados.                                                                                                    |
| Нір Нор         | Ambiente para música de tipo rap y hip hop.                                                                                                    |
| Film Score      | Ambiente para música de películas.                                                                                                    |
| Electronic Mix  | Efecto espacial adecuado para                                                                                                    |
|                 | sintetizador.                                                                                                    |
| New Age         | Ambiente adecuado para fuentes de                                                                                                    |
|                 | sonido MIDI.                                                                                                    |
| Strings Quartet | Ambiente centrado en la gama media                                                                                                    |
|                 | cálido para cuerdas.                                                                                                    |
| Choral Mix      | Ambiente rico para conjuntos de coro y                                                                                                    |
|                 | vocales.                                                                                                    |
| Percussion Mix  | Ambiente adecuado para conjuntos de                                                                                                    |
|                 | percusión.                                                                                                    |
|                 | Rock Mix<br>Jazz Band<br>Reggae Mix<br>Keyboard<br>Keyboard<br>Film Score<br>Electronic Mix<br>New Age<br>Strings Quartet<br>Choral Mix<br>Percussion Mix |

# 6. PERCUSSION

| 1  | Rock Kit/1   | Reverberación adecuada para batería de                                                       |
|----|--------------|----------------------------------------------------------------------------------------------|
| 2  | LatinPerc    | Ambiente ligero para percusión.                                                              |
| 3  | Jazz Drums   | Reverberación para batería de jazz.                                                          |
| 4  | Tom          | Efecto ligeramente profundo para tambores tom-tom.                                           |
| 5  | Shaker       | Crea el equilibrio perfecto para instrumentos de percusión.                                  |
| 6  | Reggae Drums | Efecto centrado en la gama media para batería de reggae.                                     |
| 7  | Rock Kit/2   | Ambiente centrado en la gama central<br>efectivo para platillos sin afectar la gama<br>baja. |
| 8  | MalletPerc   | Percusión de tipo martillo que puede reforzarse con este efecto.                             |
| 9  | Slap         | Reverberación con retardo previo corto, que acentúa las bajas frecuencias.                   |
| 10 | Afro Drums   | Reverberación adecuada para tambores de tipo africano.                                       |
| 11 | Bells        | Éfecto de gama alta de frecuencias adecuado para campanas                                    |

# 7. ENSEMBLE

| 1  | Strings      | Reverberación adecuada para instrumentos de cuerda.                      |
|----|--------------|--------------------------------------------------------------------------|
| 2  | Brass        | Reverberación adecuada para conjuntos de instrumentos de cobre.          |
| 3  | Piano        | Reverberación cálida y ampliada excelente para solos de piano.           |
| 4  | Winds        | Reverberación adecuada para instrumentos de viento de madera.            |
| 5  | Synth/1      | Reverberación adecuada para sintetizadores.                              |
| 6  | Solo Strings | Reverberación adecuada para instrumentos solistas de cuerda.             |
| 7  | Jazz Organ   | Reverberación para reforzar el sonido de órgano.                         |
| 8  | Chorus       | Reverberación amplia para grupos de coros.                               |
| 9  | Solo Winds   | Reverberación suavizada para solos con instrumentos de viento.           |
| 10 | Church Organ | Reverberación para añadir sentido de espaciosidad a la música de órgano. |
| 11 | Synth/2      | Reverberación idónea para sonido de sintetizador.                        |

# 8. POWER

| 1  | Kick/1    | Acentúa el impacto del cuerpo de los                                           |
|----|-----------|--------------------------------------------------------------------------------|
| 2  | Kick/2    | Aumenta el tamaño percibido de la imagen del bombo.                            |
| 3  | Snare/1   | Acentúa el sonido del cuerpo de los tambores.                                  |
| 4  | Snare/2   | Añade un sonido de reverberación brillante a los tambores.                     |
| 5  | Toms/1    | Idóneo para tambores de mano y colocados en el suelo.                          |
| 6  | Toms/2    | Enfatiza el sonido de gama media de los tambores.                              |
| 7  | Hand Perc | Adecuado para la percusión manual.                                             |
| 8  | DistGtr/1 | Adecuado para el sonido de guitarra de distorsión con carácter de caja fuerte. |
| 9  | DistGtr/2 | Adecuado para sonido de guitarra de distorsión con carácter brillante.         |
| 10 | Vocal/1   | Aumenta el impacto de las voces.                                               |
| 11 | Vocal/2   | Adecuado para voces de tipo balada.                                            |

### Banco de retardo (DELAY)

Contiene efectos de retardo sencillos y combinados que le permitirán utilizar el retardo y otro efecto. Los efectos combinados marcados con "+" se componen de dos efectos conectados en serie. Los efectos combinados marcados con "/" utilizan dos efectos en paralelo en los canales izquierdo y derecho.

| 1 ST DL'            | T DLY (STEREO DELAY) retardo estéreo con un tiempo máximo de 1486 ms.                  |                                                                                     |                                                                              |                                                                                                    |           | ¥≜<br>S/R   |
|---------------------|----------------------------------------------------------------------------------------|-------------------------------------------------------------------------------------|------------------------------------------------------------------------------|----------------------------------------------------------------------------------------------------|-----------|-------------|
| Mando de<br>control | EDIT 1                                                                                 | EDIT 2                                                                              | EDIT 3                                                                       | EDIT 4                                                                                                    | TAD       | DVDACC      |
| Parámetro           | High Damp                                                                              | Time[x 100] [TAP]                                                                   | Time[x 1] [TAP]                                                              | Feedback                                                                                                    |           | BIPASS      |
| Descripción         | Ajusta el valor de la<br>tabla de atenuación en<br>la gama alta.                       | Ajusta el tiempo de<br>retardo en unidades de<br>100 ms.                            | Ajusta el tiempo de<br>retardo en unidades de<br>1 ms.                       | Ajusta el valor de<br>retroalimentación. Los<br>valores negativos<br>resultarán en<br>retroalimentación cruzada. |           | WET<br>MUTE |
| Margen de ajuste    | 1 - 11                                                                                 | 0 - 14                                                                              | 0 - 99                                                                       | -15 - 15                                                                                                    |           |             |
| 2 MN D              | (Mono DELAY )                                                                          | Retardo monoaural o                                                                 | on un tiempo de 2972                                                         | 2 ms como máximo.                                                                                                |           | ¥≜<br>S/R   |
| Mando de<br>control | EDIT 1                                                                                 | EDIT 2                                                                              | EDIT 3                                                                       | EDIT 4                                                                                                    | TAD       | DADVC       |
| Parámetro           | High Damp                                                                              | Time[x 100] [TAP]                                                                   | Time[x 1] [TAP]                                                              | Feedback                                                                                                    | IAF       | DIFASS      |
| Descripción         | Ajusta el valor de la<br>tabla de atenuación en<br>la gama alta.                       | Ajusta el tiempo de<br>retardo en unidades de<br>100 ms                             | Ajusta el tiempo de<br>retardo en unidades de<br>1 ms.                       | Ajusta el valor de retroalimentación.                                                                            |           | WET<br>MUTE |
| Margen de ajuste    | 1 - 11                                                                                 | 0 - 29                                                                              | 0 - 99                                                                       | 0 - 30                                                                                                    |           |             |
| 3 PAN D             |                                                                                        | <b>DELAY )</b> Retardo mo                                                           | noaural con panoram                                                          | ización automática.                                                                                              |           | ¥≜<br>S/R   |
| Mando de<br>control | EDIT 1                                                                                 | EDIT 2                                                                              | EDIT 3                                                                       | EDIT 4                                                                                                    | TAD       | DVDACC      |
| Parámetro           | Depth                                                                                  | Rate [TAP]                                                                          | Time[x 10]                                                                   | Feedback                                                                                                    | IAF       | DIFAJJ      |
| Descripción         | Ajusta la profundidad de panoramización.                                               | Ajusta el ciclo de<br>panoramización.                                               | Ajusta el tiempo de retardo<br>en unidades de 10 ms (990<br>ms como máximo). | Ajusta el valor de retroalimentación.                                                                            |           | WET<br>MUTE |
| Margen de ajuste    | 1 - 11                                                                                 | 1 - 50                                                                              | 1 - 99                                                                       | 0 - 30                                                                                                    |           |             |
| 4 RHYT              | (RHYTMIC DELA<br>y notas. Si la<br>siempre el relo                                     | Y) Éste es un retard<br>recepción del reloj M<br>j MIDI.                            | o monoaural cuyo tier<br>IDI está ajustada a "o                              | npo podrá ajustarse<br>n", este efecto recibi                                                                    | BMP<br>rá | ¥∱<br>S/R   |
| Mando de<br>control | EDIT 1                                                                                 | EDIT 2                                                                              | EDIT 3                                                                       | EDIT 4                                                                                                    | ΤΛΡ       | RADVCC      |
| Parámetro           | Beat                                                                                   | BPM[x 10] [TAP]                                                                     | BPM[x 1] [TAP]                                                               | Feedback                                                                                                    | IAF       | DIFAJJ      |
| Descripción         | Selecciona la nota<br>correspondiente al<br>tiempo de retardo<br>(consulte más abajo). | Ajusta el valor BPM en<br>pasos de 10 tiempos<br>dentro de la gama de<br>41 – 240). | Ajusta el valor BPM en<br>pasos de 1 tiempo.                                 | Ajusta el valor de retroalimentación.                                                                            |           | WET<br>MUTE |
| Margen de ajuste    | 1 - 11                                                                                 | 4 - 25                                                                              | 0 - 9                                                                        | 0 - 30                                                                                                    |           |             |

## Compás

1: Fusa 2: Semicorchea 3: Tresillo de corcheas 4: Semicorchea punteada 5:Tresillo de corcheas 6: Tresillo de negras 7: Tresillo de corcheas punteadas 8:Negra 9: Negra punteada 10:Blanca 11: Redonda

| 5 CHO+              | CHO+DLY       Ésta es una combinación en serie de coro y retardo.         S/R |                                                    |                                                                     |                                                        |     |             |  |  |
|---------------------|-------------------------------------------------------------------------------|----------------------------------------------------|---------------------------------------------------------------------|--------------------------------------------------------|-----|-------------|--|--|
| Mando de<br>control | EDIT 1                                                                        | EDIT 2                                             | EDIT 3                                                              | EDIT 4                                                 | TAD | DVDACC      |  |  |
| Parámetro           | Chorus Mix                                                                    | Chorus Depth                                       | Delay Time[x 10]                                                    | Delay Feedback                                         |     | DIFAJJ      |  |  |
| Descripción         | Ajusta la proporción de<br>mezcla del coro.                                   | Ajusta la profundidad<br>de modulación de<br>coro. | Ajusta el tiempo de<br>retardo en unidades de<br>10 ms (75:743 ms)  | Ajusta el valor de retroalimentación de retardo.       |     | WET<br>MUTE |  |  |
| Margen de ajuste    | 1 - 11                                                                        | 1 - 30                                             | 1 - 75                                                              | 0 - 30                                                 |     | <br> <br>   |  |  |
| 6 DLY+I             | LG Ésta es una c                                                              | ombinación de retard                               | o y reborde.                                                        |                                                        |     | ∳∱<br>S/R   |  |  |
| Mando de<br>control | EDIT 1                                                                        | EDIT 2                                             | EDIT 3                                                              | EDIT 4                                                 | TAD | DVDACC      |  |  |
| Parámetro           | Flanger Feedback                                                              | Flanger Rate [TAP]                                 | Delay Time[x 10]                                                    | Delay Feedback                                         |     | DIPASS      |  |  |
| Descripción         | Ajusta el valor de retroalimentación de reborde.                              | Ajusta el ciclo de<br>fluctuación de reborde.      | Ajusta el tiempo de<br>retardo en unidades de<br>10 ms (75:743 ms). | Ajusta el valor de<br>retroalimentación de<br>retardo. |     | WET<br>MUTE |  |  |
|                     |                                                                               | 1                                                  | 4 70                                                                | 0 00                                                   | 1   | !           |  |  |

| 7 DLY+REV       Ésta es una combinación de retardo y reverberación.         ▼       S/R |                                                       |                                                |                                                                    |                                                        |        |             |  |  |
|-----------------------------------------------------------------------------------------|-------------------------------------------------------|------------------------------------------------|--------------------------------------------------------------------|--------------------------------------------------------|--------|-------------|--|--|
| Mando de<br>control                                                                     | EDIT 1                                                | EDIT 2                                         | EDIT 3                                                             | EDIT 4                                                 | TAD    | DADVCC      |  |  |
| Parámetro                                                                               | Reverb Mix                                            | Reverb Time                                    | Delay Time[x 10]                                                   | Delay Feedback                                         | IAF    | DIFAJJ      |  |  |
| Descripción                                                                             | Ajusta la relación de<br>mezcla con<br>reverberación. | Ajusta la duración de<br>la reverberación.     | Ajusta el tiempo de<br>retardo en unidades de<br>10 ms (75:743 ms) | Ajusta el valor de<br>retroalimentación de<br>retardo. |        | WET<br>MUTE |  |  |
| Margen de ajuste                                                                        | 1 - 11                                                | 1 - 30                                         | 1 - 75                                                             | 0 - 30                                                 |        |             |  |  |
| 8 DLY/                                                                                  | REV Ésta es una co<br>transmite el ef                 | ombinación en parale<br>ecto de retardo y el o | elo de retardo y reverb<br>derecho el de reverbe                   | eración. El canal izq<br>ración.                       | uierdo | ¥↑<br>S/R   |  |  |
| Mando de<br>control                                                                     | EDIT 1                                                | EDIT 2                                         | EDIT 3                                                             | EDIT 4                                                 | TAD    | DVDACC      |  |  |
| Parámetro                                                                               | Reverb Mix                                            | Reverb Time                                    | Delay Time[x 10]                                                   | Delay Feedback                                         | IAF    | DIFAJJ      |  |  |
| Descripción                                                                             | Ajusta la relación de                                 | Ajusta la duración de                          | Ajusta el tiempo de                                                | Ajusta el valor de                                     |        |             |  |  |
|                                                                                         | mezcla con<br>reverberación.                          | la reverberación.                              | retardo en unidades de<br>10 ms (75:743 ms)                        | retroalimentación de retardo.                          |        | WET<br>MUTE |  |  |

# **Banco de efectos (EFFECTS)**

Contiene efectos de modulación sencillos y efectos combinados que le permitirán utilizar simultáneamente dos efectos. Los efectos combinados marcados con "+" se componen de dos efectos conectados en serie. Los efectos marcados con "/" utilizan dos efectos en paralelo en los canales izquierdo y derecho.

| 1 PITCH             | Desplazador de original.                                                                                                    | diapasón que añade una                                            | a componente de despla                     | zamiento de diapasón al s                                               | sonido | ¥≜<br>S/R   |
|---------------------|----------------------------------------------------------------------------------------------------|-------------------------------------------------------------------|--------------------------------------------|-------------------------------------------------------------------------|--------|-------------|
| Mando de<br>control | EDIT 1                                                                                                    | EDIT 2                                                            | EDIT 3                                     | EDIT 4                                                                  | TAD    |             |
| Parámetro           | Tone                                                                                                    | Pitch                                                             | Fine                                       | Shift                                                                   |        | BIPASS      |
| Descripción         | Ajusta el tono.                                                                                                    | Ajusta el valor de<br>desplazamiento de<br>diapasón en semitonos. | Realiza el ajuste<br>preciso del diapasón. | Ajusta el sentido de<br>desplazamiento (hacia<br>arriba o hacia abajo). |        | WET<br>MUTE |
| Margen de ajuste    | 1 - 11                                                                                                    | 0 - 24                                                            | -10 - +10                                  | dn, UP                                                                  | 1/     | 1           |
| 2 CHOR              | US Coro estéreo cor                                                                                                    | n tres voces por canal.                                           |                                            |                                                                         |        | ¥≜<br>S/R   |
| Mando de<br>control | EDIT 1                                                                                                    | EDIT 2                                                            | EDIT 3                                     | EDIT 4                                                                  | TAD    | DVDACC      |
| Parámetro           | Tone                                                                                                    | Depth                                                             | Rate                                       | Pre Delay                                                               |        | BIPASS      |
| Descripción         | Ajusta el tono.                                                                                                    | Ajusta la profundidad del efecto.                                 | Ajusta el ciclo de modulación.             | Ajusta el tiempo de pre-retardo.                                        |        | WET<br>MUTE |
| Margen de ajuste    | 1 - 11                                                                                                    | 1 - 30                                                            | 1 - 50                                     | 1 - 30                                                                  |        | 1<br>1<br>1 |
| 3 FLAN              | Rebordeador est                                                                                                    | éreo con gama amplia.                                             |                                            |                                                                         |        | ¥↑<br>S/R   |
| Mando de<br>control | EDIT 1                                                                                                    | EDIT 2                                                            | EDIT 3                                     | EDIT 4                                                                  | TAD    | DVDACC      |
| Parámetro           | Feedback                                                                                                    | Depth                                                             | Rate [TAP]                                 | Manual                                                                  |        | DIPASS      |
| Descripción         | Ajusta el valor de retroalimentación.                                                                                                    | Ajusta la profundidad<br>del efecto.                              | Ajusta el ciclo de<br>modulación.          | Ajusta la anchura de<br>banda del efecto de<br>filtrado.                |        | WET<br>MUTE |
| Margen de ajuste    | 1 - 11                                                                                                    | 0 - 30                                                            | 1 - 50                                     | 1 - 30                                                                  | 1      |             |
| 4 PHAS              | Enfasador con flu                                                                                                    | uctuación pronunciado.                                            |                                            |                                                                         |        | ¥↑<br>S/R   |
| Mando de<br>control | EDIT 1                                                                                                    | EDIT 2                                                            | EDIT 3                                     | EDIT 4                                                                  | TAD    | DVDACC      |
| Parámetro           | Stage                                                                                                    | Depth                                                             | Rate [TAP]                                 | Feedback                                                                |        | DIFAJJ      |
| Descripción         | Selecciona el número de<br>pasos y la fase del<br>enfasador.<br>1-5: 4, 6, 8, 10 (fase<br>normal) (6 – 11: 4, 6, 8,<br>10, 12, 16 (fase opuesta) | Ajusta la profundidad<br>del efecto.                              | Ajusta el ciclo de<br>modulación.          | Ajusta el valor de retroalimentación.                                   |        | WET<br>MUTE |
| Margen de ajuste    | 1 - 11                                                                                                    | 1 - 30                                                            | 1 - 50                                     | 0 - 30                                                                  | 1      |             |

| 5 TRM-              | PAN Efecto de trémole                                                                                                    | o a autopanoramización                              |                                                       |                                                                                              |           |                     |
|---------------------|----------------------------------------------------------------------------------------------------|-----------------------------------------------------|-------------------------------------------------------|----------------------------------------------------------------------------------------------|-----------|---------------------|
| Mando de<br>control | EDIT 1                                                                                                    | EDIT 2                                              | EDIT 3                                                | EDIT 4                                                                                       | TAD       | DVDACC              |
| Parámetro           | Width                                                                                                    | Depth                                               | Rate [TAP]                                            | Clip                                                                                         | IAP       | BILADD              |
| Descripción         | Si gira el control hacia la<br>izquierda, obtendrá<br>trémolo. Si lo gira hacia<br>la derecha, obtendrá<br>autopanoramización con<br>un esparcimiento más<br>amplio. | Ajusta la profundidad<br>de<br>autopanoramización.  | Ajusta el ciclo de<br>modulación.                     | Ajusta el patrón de<br>recorte de la forma de<br>onda del LFO que<br>controla la modulación. | TAP       | WET<br>MUTE         |
| Margen de ajuste    | 1 - 11                                                                                                    | 1 - 10                                              | 1 - 50                                                | 0 - 10                                                                                       |           |                     |
| 6 CHO+              | REV Ésta es una com                                                                                                    | oinación en serie de cor                            | o y reverberación.                                    |                                                                                              |           | ¥↑<br>S/R           |
| Mando de<br>control | EDIT 1                                                                                                    | EDIT 2                                              | EDIT 3                                                | EDIT 4                                                                                       | TAD       |                     |
| Parámetro           | Reverb Mix                                                                                                    | Reverb Time                                         | Chorus Depth                                          | Chorus Mix                                                                                   |           | DIFAJJ              |
| Descripción         | Ajusta la relación de<br>mezcla con<br>reverberación.                                                                                                    | Ajusta la duración de<br>la reverberación.          | Ajusta la profundidad<br>del coro.                    | Ajusta la relación de<br>mezcla con coro.                                                    |           | WET<br>MUTE         |
| Margen de ajuste    | 1 - 11                                                                                                    | 1 - 30                                              | 1 - 30                                                | 0 - 99                                                                                       | $\bigvee$ | 1<br>1<br>1         |
| 7 FLG+F             | EV Ésta es una com                                                                                                    | oinación de rebordeado                              | r y reverberación.                                    |                                                                                              |           | ¥↑<br>S/R           |
| Los parám           | etros son iguales que los                                                                                                    | de "B FLG/REV".                                     |                                                       |                                                                                              |           |                     |
| 8 FLG/I             | Ésta es una com<br>el efecto de rebo                                                                                                    | binación en paralelo de<br>ordeador y el derecho el | rebordeador y reverbera<br>de reverberación.          | ción. El canal izquierdo t                                                                   | transmit  | e ¥ <b>≜</b><br>S/R |
| Mando de<br>control | EDIT 1                                                                                                    | EDIT 2                                              | EDIT 3                                                | EDIT 4                                                                                       | TAD       | DVDACC              |
| Parámetro           | Reverb Mix                                                                                                    | Reverb Time                                         | Flanger Rate [TAP]                                    | Flanger Feedback                                                                             |           | DIFAJJ              |
| Descripción         | Ajusta la relación de<br>mezcla con<br>reverberación.                                                                                                    | Ajusta la duración de<br>la reverberación.          | Ajusta el ciclo de<br>fluctuación del<br>rebordeador. | Ajusta la<br>retroalimentación del<br>rebordeador.                                           |           | WET<br>MUTE         |
| Margen de ajuste    | 1 - 11                                                                                                    | 1 - 30                                              | 1 - 50                                                | 0 - 30                                                                                       |           | 1                   |

# **Banco SFX**

Este banco contiene efectos especiales tales como VOCODER y modulador en anillo.

| 1 VOCO                                                                                                    | DER Este efecto le pe<br>procedente de u                                                                                                    | rmitirá utilizar un micróf<br>n sintetizador aplicada a                                                                                                    | ono conectado a la toma<br>la toma INPUT.                                                                                                    | MIC IN para controlar la                                                                                                    | señal        |                                             |  |  |  |
|----------------------------------------------------------------------------------------------------|----------------------------------------------------------------------------------------------------|----------------------------------------------------------------------------------------------------|----------------------------------------------------------------------------------------------------|----------------------------------------------------------------------------------------------------|--------------|---------------------------------------------|--|--|--|
| Mando de<br>control                                                                                              | EDIT 1                                                                                                    | EDIT 2                                                                                                    | EDIT 3                                                                                                    | EDIT 4                                                                                                    | TAD          |                                             |  |  |  |
| Parámetro                                                                                                    | Band/Attack                                                                                                    | Chorus Mix                                                                                                    | Distortion                                                                                                    | Sens                                                                                                    |              | DIFAJJ                                      |  |  |  |
| Descripción                                                                                                    | Ajusta el número de<br>bandas del VOCODER y<br>la velocida dee respuesta.<br>1 – 5: 18 bandas, 6 – 11:<br>10 bandas (cuanto menor<br>sea el valor más rápida<br>será la respuesta).          | Ajusta la relación de<br>mezcla con el coro.                                                                                                    | Ajusta la distorsión.                                                                                                    | Ajusta la sensibilidad<br>de VOCODER.                                                                                                    |              | WET<br>MUTE                                 |  |  |  |
| Margen de ajuste                                                                                                 | 1 - 11                                                                                                    | 0 - 10                                                                                                    | 0 - 10                                                                                                    | 1 - 30                                                                                                    | $\mathbf{V}$ |                                             |  |  |  |
| 2 RING-                                                                                                    | 2 RING-MOD Éste es modulador en anillo que contiene retardo corto.                                                                                                    |                                                                                                    |                                                                                                    |                                                                                                    |              |                                             |  |  |  |
| Mando de<br>control                                                                                              | EDIT 1                                                                                                    | EDIT 2                                                                                                    | EDIT 3                                                                                                    | EDIT 4                                                                                                    | TAD          | DADVC                                       |  |  |  |
|                                                                                                    |                                                                                                    | Ereaueneu                                                                                                    |                                                                                                    |                                                                                                    | IAF          | DIFAJJ                                      |  |  |  |
| Parámetro                                                                                                    | Delay Mode                                                                                                    | Frequency                                                                                                    | EQLOW                                                                                                    | EQ High                                                                                                    |              |                                             |  |  |  |
| Parámetro<br>Descripción                                                                                         | Cambie el efecto de retardo.                                                                                                    | Ajusta la frecuencia de modulación.                                                                                                    | Ajusta el valor de corte/<br>refuerzo de ecualización<br>baja.                                                                                                    | EQ High<br>Ajusta el valor de corte/<br>refuerzo de ecualización<br>alta.                                                                                                    |              | WET<br>MUTE                                 |  |  |  |
| Parámetro<br>Descripción<br>Margen de ajuste                                                                     | Cambie el efecto de retardo.                                                                                                    | Ajusta la frecuencia de<br>modulación.<br>1 - 50                                                                                                    | Ajusta el valor de corte/<br>refuerzo de ecualización<br>baja.<br>-12 - 12                                                                                               | EQ High<br>Ajusta el valor de corte/<br>refuerzo de ecualización<br>alta.<br>-12 - 12                                                                                                    |              | WET<br>MUTE                                 |  |  |  |
| Parametro<br>Descripción<br>Margen de ajuste<br>3 TIME                                                           | Cambie el efecto de<br>retardo.<br>1 - 11<br>TRIP Este efecto varía                                                                                                    | Ajusta la frecuencia de<br>modulación.<br>1 - 50<br>el tiempo de retardo de                                                                                                  | Ajusta el valor de corte/<br>refuerzo de ecualización<br>baja.<br>-12 - 12<br>acuerdo con la intensida                                                                   | EQ High         Ajusta el valor de corte/         refuerzo de ecualización         alta.         -12 - 12         ad de la señal de entrada                                                                                                    |              | WET<br>MUTE<br>S/R                          |  |  |  |
| Parámetro<br>Descripción<br>Margen de ajuste<br>3 TIME<br>Mando de<br>control                                    | Cambie el efecto de<br>retardo.<br><i>1 - 11</i><br>TRIP Este efecto varía<br>EDIT 1                                                                                                    | Ajusta la frecuencia de<br>modulación.<br><i>1 - 50</i><br>el tiempo de retardo de<br><b>EDIT 2</b>                                                                          | Ajusta el valor de corte/<br>refuerzo de ecualización<br>baja.<br>-12 - 12<br>acuerdo con la intensida<br>EDIT 3                                                         | Ajusta el valor de corte/<br>refuerzo de ecualización<br>alta.<br>-12 - 12<br>ad de la señal de entrada<br>EDIT 4                                                                                                    |              | WET<br>MUTE<br>S/R                          |  |  |  |
| Parámetro<br>Descripción<br>Margen de ajuste<br><b>3 TIME</b><br>Mando de<br>control<br>Parámetro                | Cambie el efecto de<br>retardo.<br>1 - 11<br>TRIP Este efecto varía<br>EDIT 1<br>Depth                                                                                                    | Ajusta la frecuencia de<br>modulación.<br>1 - 50<br>el tiempo de retardo de<br>EDIT 2<br>Sensitivity                                                                         | Ajusta el valor de corte/<br>refuerzo de ecualización<br>baja.<br>-12 - 12<br>acuerdo con la intensida<br>EDIT 3<br>Feedback                                             | Ajusta el valor de corte/<br>refuerzo de ecualización<br>alta.<br>-12 - 12<br>ad de la señal de entrada<br>EDIT 4<br>Feedback Polarity                                                                                                    | TAP          | WET<br>MUTE<br>S/R<br>BYPASS                |  |  |  |
| Parámetro<br>Descripción<br>Margen de ajuste<br><b>3 TIME</b><br>Mando de<br>control<br>Parámetro<br>Descripción | Delay Mode         Cambie el efecto de retardo.         1 - 11         IRIP         Este efecto varía         EDIT 1         Depth         Ajusta el margen de cambio del tiempo de retardo. | Ajusta la frecuencia de<br>modulación.<br><i>1 - 50</i><br>el tiempo de retardo de<br>EDIT 2<br>Sensitivity<br>Ajusta la sensibilidad<br>de cambio del tiempo<br>de retardo. | Ajusta el valor de corte/<br>refuerzo de ecualización<br>baja.<br>-12 - 12<br>acuerdo con la intensida<br>EDIT 3<br>Feedback<br>Ajusta el valor de<br>retroalimentación. | EQ High         Ajusta el valor de corte/<br>refuerzo de ecualización<br>alta.         -12 - 12         ad de la señal de entrada         EDIT 4         Feedback Polarity         Ajusta la polaridad de<br>retroalimentación.         -1: fase invertida, 1: fase<br>normal | TAP          | WET<br>MUTE<br>S/R<br>BYPASS<br>WET<br>MUTE |  |  |  |

| 4 PIT-D                                                              | Éste es un efecto con un desplazador de diapasón integrado en el bucle de retroalimentación. |                                                                    |                                                                                                    |                                                                    |        |             |  |  |  |
|----------------------------------------------------------------------|----------------------------------------------------------------------------------------------|--------------------------------------------------------------------|----------------------------------------------------------------------------------------------------|--------------------------------------------------------------------|--------|-------------|--|--|--|
| Mando de<br>control                                                  | EDIT 1                                                                                       | EDIT 2                                                             | EDIT 3                                                                                                    | EDIT 4                                                             | TAD    | DADVCC      |  |  |  |
| Parámetro                                                            | Feedback                                                                                     | Delay TIME[x 10]                                                   | Pitch                                                                                                    | Pitch Goal                                                         | IAF    | DIFASS      |  |  |  |
| Descripción                                                          | Ajusta el valor de retroalimentación.                                                        | Ajusta el tiempo de<br>retardo en unidades de<br>10 ms (75:743 ms) | Ajusta el valor de<br>desplazamiento del<br>diapasón. En el ajuste<br>máximo (30), el valor de<br>desplazamiento será igual<br>al del diapasón objetivo. | Ajusta el valor de<br>desplazamiento del<br>diapasón en semitonos. |        | WET<br>MUTE |  |  |  |
| Margen de ajuste                                                     | 1 - 11                                                                                       | 1 - 75                                                             | 0 - 30                                                                                                    | -12 - 12                                                           |        |             |  |  |  |
| 5 ROTARY Simula un altavoz giratorio cuando se acciona mecáncamente. |                                                                                              |                                                                    |                                                                                                    |                                                                    |        |             |  |  |  |
| Mando de<br>control                                                  | EDIT 1                                                                                       | EDIT 2                                                             | EDIT 3                                                                                                    | EDIT 4                                                             | TAD    | DADVC       |  |  |  |
| Parámetro                                                            | Drive                                                                                        | Speed 1                                                            | Speed 2 [TAP]                                                                                                    | Speed Select                                                       | IAF    | DIFAJJ      |  |  |  |
| Descripción                                                          | Ajusta la distorsión.                                                                        | Ajusta la velocidad 1.                                             | Ajusta la velocidad 2.                                                                                                    | Cambia la velocidad<br>entre 1 (S1) y 2 (S2).                      |        | WET<br>MUTE |  |  |  |
| Margen de ajuste                                                     | 1 - 11                                                                                       | 1 - 50                                                             | 1 - 50                                                                                                    | S1, S2                                                             |        |             |  |  |  |
| 6 DIMEN                                                              | SION Reverberación o espacial del son                                                        | on dimensión (DIMENS ido.                                          | ION REVERB) Estos efec                                                                                                    | ctos controlan la expans                                           | ividad | ¥≜<br>S/R   |  |  |  |
| Mando de<br>control                                                  | EDIT 1                                                                                       | EDIT 2                                                             | EDIT 3                                                                                                    | EDIT 4                                                             | TAD    | DADVCC      |  |  |  |
| Parámetro                                                            | Character                                                                                    | Reverb Time                                                        | EQ Low                                                                                                    | EQ High                                                            | IAF    | DIFASS      |  |  |  |
| Descripción                                                          | Ajusta el carácter<br>(Consulte la tabla.)                                                   | Ajusta la duración de<br>la reverberación.                         | Ajusta el valor de<br>corte/refuerzo de<br>ecualización baja.                                                                                            | Ajusta el valor de corte/refuerzo de ecualización alta.            |        | WET<br>MUTE |  |  |  |
| Margen de ajuste                                                     | 1 - 11                                                                                       | 1 - 30                                                             | -12 - 12                                                                                                    | -12 - 12                                                           |        |             |  |  |  |

# Tabla de caracteres de dimensión (DIMENSION)

| 1 | Super Wide      | Acentúa la dispersión estéreo de las<br>fuentes de música.     | 7  | StereoMids  | Añade una sensación amplia y expandible a la gama media.                         |
|---|-----------------|----------------------------------------------------------------|----|-------------|----------------------------------------------------------------------------------|
| 2 | Stereo → Mono … | Cambia la ubicación del sonido de estéreo a monoaural.         | 8  | Huge Bass   | Crea un extremo de la gama de bajas frecuencias expansible.                      |
| 3 | Left-→Right     | Cambia la ubicación del sonido del canal izquierdo al derecho. | 9  | Ping-Pong   | Reverberación con rebote hacia atrás y hacia adelante entre os canales izquierdo |
| 4 | Right → Left    | Cambia la ubicación del sonido del canal derecho al izquierdo. | 10 | Bass/Treble | y derecho.<br>Añade reverberación a las gamas de altas                           |
| 5 | Big Delay       | Efecto con retardo previo largo para crear un espacio amplio.  | 11 | Millennium  | y bajas frecuencias.<br>Crea un espacio amplio de reverberación.                 |
| 6 | Mono→Stereo …   | Cambia la ubicación del sonido del modo monoarual al estéreo.  |    |             |                                                                                  |

| 7 GATE              | 7 GATE REV<br>se corta rápidamente mediante una compuerta.                                         |                                            |                                                               |                                                               |     |             |  |  |
|---------------------|----------------------------------------------------------------------------------------------------|--------------------------------------------|---------------------------------------------------------------|---------------------------------------------------------------|-----|-------------|--|--|
| Mando de<br>control | EDIT 1                                                                                             | EDIT 2                                     | EDIT 3                                                        | EDIT 4                                                        | TAD | DADVCC      |  |  |
| Parámetro           | Threshold                                                                                          | Reverb Time                                | EQ Low                                                        | EQ High                                                       | IAF | DIFAJJ      |  |  |
| Descripción         | Ajusta la sensibilidad<br>de la compuerta.                                                         | Ajusta la duración de<br>la reverberación. | Ajusta el valor de<br>corte/refuerzo de<br>ecualización baja. | Ajusta el valor de<br>corte/refuerzo de<br>ecualización alta. |     | WET<br>MUTE |  |  |
| Margen de ajuste    | 1 - 11                                                                                             | 1 - 30                                     | -12 - 12                                                      | -12 - 12                                                      |     |             |  |  |
| 8 RVS R             | Reverberación in retrocediendo.                                                                    | versa (REVERSE REVE                        | RB) Esto ofrece un efec                                       | to similar al de una cint                                     | a   | ¥≮<br>S/R   |  |  |
| Mando de<br>control | EDIT 1                                                                                             | EDIT 2                                     | EDIT 3                                                        | EDIT 4                                                        | TAD | DADVCC      |  |  |
| Parámetro           | Threshold                                                                                          | Reverb Time                                | EQ Low                                                        | EQ High                                                       | IAF | DIFAJJ      |  |  |
| Descripción         | Ajusta la sensibilidad<br>del efecto, que es el<br>nivel con el que se<br>aplica la reverberación. | Ajusta la duración de<br>la reverberación. | Ajusta el valor de<br>corte/refuerzo de<br>ecualización baja. | Ajusta el valor de corte/refuerzo de ecualización alta.       |     | WET<br>MUTE |  |  |
|                     |                                                                                                    |                                            |                                                               |                                                               |     |             |  |  |

# Banco de remezcla (RE-MIX)

Este banco contiene principalmente los efectos para procesar fuentes estéreo de varias formas. Lo.Fi degrada a propósito la calidad del sonido para ofrecer efectos especiales. ISOLATOR separa la señal en tres bandas cuyo nivel puede ajustarse independientemente. Este banco es muy útil, por ejemplo, para mezclar 2 pistas o para trabajo de pinchadiscos.

|                                                                                                    | Este es un efecte                                                                                                    | o especial que podrá util                                                                                                    | lizarse para degradar a p                                                                                                    | ropósito la calidad del se                                                                                                    | onido.                                     |                                                      |
|----------------------------------------------------------------------------------------------------|----------------------------------------------------------------------------------------------------|----------------------------------------------------------------------------------------------------|----------------------------------------------------------------------------------------------------|----------------------------------------------------------------------------------------------------|--------------------------------------------|------------------------------------------------------|
| Mando de<br>control                                                                                                    | EDIT 1                                                                                                    | EDIT 2                                                                                                    | EDIT 3                                                                                                    | EDIT 4                                                                                                    | TAD                                        | DVDACC                                               |
| Parámetro                                                                                                    | Character                                                                                                    | Color                                                                                                    | Distortion                                                                                                    | Tone                                                                                                    | IAP                                        | BIPASS                                               |
| Descripción                                                                                                    | Cambia gradualmente<br>el carácter del filtro.                                                                                                    | Ajusta el color.                                                                                                    | Ajusta la distorsión.                                                                                                    | Ajusta el tono.                                                                                                    |                                            | WET<br>MUTE                                          |
| Margen de ajuste                                                                                                    | 1 - 11                                                                                                    | 1 - 10                                                                                                    | 1 - 10                                                                                                    | 1 - 20                                                                                                    |                                            |                                                      |
| 2 ISOLA                                                                                                    | TOR Este efecto divid                                                                                                    | le la señal en tres banda                                                                                                    | s, con control de la prop                                                                                                    | orción de mezcla.                                                                                                    |                                            |                                                      |
| Mando de<br>control                                                                                                    | EDIT 1                                                                                                    | EDIT 2                                                                                                    | EDIT 3                                                                                                    | EDIT 4                                                                                                    | TAD                                        | DVDACC                                               |
| Parámetro                                                                                                    | Character                                                                                                    | Low Mix                                                                                                    | Mid Mix                                                                                                    | High Mix                                                                                                    |                                            | DIPASS                                               |
| Descripción                                                                                                    | Ajusta la frecuencia de<br>la red de cruce.                                                                                                    | Ajusta la proporción de<br>mezcla en la gama<br>baja.                                                                                                    | Ajusta la proporción de<br>mezcla en la gama<br>media.                                                                                                    | Ajusta la proporción de mezcla en la gama alta.                                                                                                    |                                            | WET<br>MUTE                                          |
| Margen de ajuste                                                                                                    | 1 - 11                                                                                                    | 0 - 99                                                                                                    | 0 - 99                                                                                                    | 0 - 99                                                                                                    |                                            |                                                      |
| 3 COMB                                                                                                    | Filtro en peine (<br>con un filtro en                                                                                                    | COMB FILTER) Este efe<br>peine.                                                                                                    | ecto procesa el sonido d                                                                                                    | le la fuente de entrada                                                                                                    |                                            |                                                      |
| Mando de                                                                                                    | EDIT 1                                                                                                    | EDIT 2                                                                                                    | EDIT 3                                                                                                    | EDIT 4                                                                                                    |                                            |                                                      |
| Parámetro                                                                                                    | Response                                                                                                    | Range                                                                                                    | Frequency                                                                                                    | Feedback                                                                                                    | TAP                                        | BYPASS                                               |
| Descripción                                                                                                    | Ajusta la velocidad de respuesta para cambiar el parámetro de respuesta.                                                                                                    | Ajusta el margen de<br>ajuste del parámetro<br>de frecuencia.                                                                                                    | Ajusta la frecuencia del filtro en peine.                                                                                                    | Ajusta el valor de retroalimentación.                                                                                                    |                                            | WET<br>MUTE                                          |
| Margen de ajuste                                                                                                    | 1 - 11                                                                                                    | 1 - 40                                                                                                    | 1 - 30                                                                                                    | 0 - 30                                                                                                    | /                                          |                                                      |
| 4 STEP                                                                                                    | <b>CRY</b> Este efecto utiliz                                                                                                    | a filtros para ofrecer al s                                                                                                    | onido un carácter difere                                                                                                    | nte, semejante al de una                                                                                                    | s escale                                   | ras.                                                 |
| Mando de<br>control                                                                                                    | EDIT 1                                                                                                    | EDIT 2                                                                                                    | EDIT 3                                                                                                    | EDIT 4                                                                                                    | ТЛР                                        | RYPASS                                               |
| Parámetro                                                                                                    | Wave Balance                                                                                                    | Depth                                                                                                    | Step Rate [TAP]                                                                                                    | Resonance                                                                                                    |                                            | DITAJJ                                               |
| Descripción                                                                                                    | Cuanto menor sea el valor, mayor será el efecto                                                                                                    | Ajusta la profundidad del efecto.                                                                                                    | Ajusta la frecuencia del efecto de escalera.                                                                                                    | Ajusta la intensidad del efecto.                                                                                                    |                                            |                                                      |
|                                                                                                    | de CRY, y cuanto mayor<br>sean, más intenso será el<br>efecto STEP.                                                                                                    |                                                                                                    |                                                                                                    |                                                                                                    |                                            | MUTE                                                 |
| Margen de ajuste                                                                                                    | de CRY, y cuanto mayor<br>sean, más intenso será el<br>efecto STEP.<br>1 - 11                                                                                                    | 1 - 30                                                                                                    | 1 - 50                                                                                                    | 1 - 10                                                                                                    |                                            | MUTE                                                 |
| Margen de ajuste<br>5 RESON                                                                                                    | de CRY, y cuanto mayor<br>sean, más intenso será el<br>efecto STEP.<br><i>1 - 11</i><br>ANCE Éste es un efecto                                                                                                    | 1 - 30<br>o de filtro con componer                                                                                                    | 1 - 50<br>nte de resonancia.                                                                                                    | 1 - 10                                                                                                    | TAP                                        | MUTE                                                 |
| Margen de ajuste<br>5 RESON<br>Mando de<br>control                                                                                                    | de CRY, y cuanto mayor<br>sean, más intenso será el<br>efecto STEP.<br>1 - 11<br>ANCE Éste es un efecto<br>EDIT 1                                                                                                    | <i>1 - 30</i><br>o de filtro con componer<br><b>EDIT 2</b>                                                                                                    | <i>1 - 50</i><br>nte de resonancia.<br><b>EDIT 3</b>                                                                                                    | 1 - 10<br>EDIT 4                                                                                                    |                                            | MUTE                                                 |
| Margen de ajuste<br>5 RESON<br>Mando de<br>control<br>Parámetro                                                                                                    | de CRY, y cuanto mayor<br>sean, más intenso será el<br>efecto STEP.<br><i>1 - 11</i><br>ANCE Éste es un efecto<br>EDIT 1<br>Resonance                                                                                                    | 1 - 30<br>o de filtro con componer<br>EDIT 2<br>Sensitivity                                                                                                    | 1 - 50<br>nte de resonancia.<br>EDIT 3<br>LFO Rate [TAP]                                                                                                    | 1 - 10<br>EDIT 4<br>LFO Depth                                                                                                    | TAP                                        | MUTE<br>BYPASS                                       |
| Margen de ajuste<br><b>5 RESON</b><br>Mando de<br>control<br>Parámetro<br>Descripción                                                                                                    | de CRY, y cuanto mayor<br>sean, más intenso será el<br>efecto STEP.<br>1 - 11<br>ANCE Éste es un efecto<br>EDIT 1<br>Resonance<br>Ajusta la resonancia.                                                                                                    | 1 - 30<br>o de filtro con componer<br>EDIT 2<br>Sensitivity<br>Ajusta la sensibilidad del<br>filtro en relación con la<br>señal de entrada.                                                                                                    | <i>1 - 50</i><br>nte de resonancia.<br><b>EDIT 3</b><br><b>LFO Rate [TAP]</b><br>Ajusta el filtro del LFO.                                                                                                    | 1 - 10<br>EDIT 4<br>LFO Depth<br>Ajusta el margen de<br>cambio del LFO.                                                                                                    |                                            | WEI<br>MUTE<br>BYPASS<br>WET<br>MUTE                 |
| Margen de ajuste<br><b>5</b> RESON<br>Mando de<br>control<br>Parámetro<br>Descripción<br>Margen de ajuste                                                                                                    | de CRY, y cuanto mayor<br>sean, más intenso será el<br>efecto STEP.<br><i>1 - 11</i><br><b>ANCE</b> Éste es un efecto<br><b>EDIT 1</b><br><b>Resonance</b><br>Ajusta la resonancia.<br><i>1 - 11</i>                                                                                                    | 1 - 30<br>o de filtro con componer<br>EDIT 2<br>Sensitivity<br>Ajusta la sensibilidad del<br>filtro en relación con la<br>señal de entrada.<br>1 - 30                                                                                                    | <i>1 - 50</i><br>nte de resonancia.<br><b>EDIT 3</b><br><b>LFO Rate [TAP]</b><br>Ajusta el filtro del LFO.<br><i>1 - 50</i>                                                                                                    | 1 - 10<br>EDIT 4<br>LFO Depth<br>Ajusta el margen de<br>cambio del LFO.<br>0 - 30                                                                                                    |                                            | WET<br>MUTE<br>BYPASS<br>WET<br>MUTE                 |
| Margen de ajuste<br><b>5 RESON</b><br>Mando de<br>control<br>Parámetro<br>Descripción<br>Margen de ajuste<br><b>6 LPF</b>                                                                                                  | de CRY, y cuanto mayor<br>sean, más intenso será el<br>efecto STEP.<br><i>1 - 11</i><br>ANCE Éste es un efecto<br>EDIT 1<br>Resonance<br>Ajusta la resonancia.<br><i>1 - 11</i><br>Filtro de paso bo<br>componentes de                                                                                                    | 1 - 30<br>o de filtro con componer<br>EDIT 2<br>Sensitivity<br>Ajusta la sensibilidad del<br>filtro en relación con la<br>señal de entrada.<br>1 - 30<br>ajo (LOW PASS FILTER)<br>e señal de baja frecuendo                                                                                                    | <i>1 - 50</i><br>nte de resonancia.<br><b>EDIT 3</b><br><b>LFO Rate [TAP]</b><br>Ajusta el filtro del LFO.<br><i>1 - 50</i><br>Éste es un filtro que so<br>cia.                                                                                                    | 1 - 10<br>EDIT 4<br>LFO Depth<br>Ajusta el margen de<br>cambio del LFO.<br>0 - 30<br>Damente permite pasar                                                                                                    |                                            | WEI<br>MUTE<br>BYPASS<br>WET<br>MUTE                 |
| Margen de ajuste<br><b>5</b> RESON<br>Mando de<br>control<br>Parámetro<br>Descripción<br>Margen de ajuste<br><b>6</b> LPF<br><b>7</b> BPF                                                                                  | de CRY, y cuanto mayor<br>sean, más intenso será el<br>efecto STEP.<br><i>1 - 11</i><br>ANCE Éste es un efecto<br>EDIT 1<br>Resonance<br>Ajusta la resonancia.<br><i>1 - 11</i><br>Filtro de paso ba<br>componentes do<br>Filtro de paso do<br>componentes do                                                                                                    | 1 - 30<br>o de filtro con componer<br>EDIT 2<br>Sensitivity<br>Ajusta la sensibilidad del<br>filtro en relación con la<br>señal de entrada.<br>1 - 30<br>ajo (LOW PASS FILTER)<br>e señal de baja frecuenci<br>e banda (BAND PASS FI<br>e señal de frecuencia m                                                                                                    | <i>1 - 50</i><br>nte de resonancia.<br><b>EDIT 3</b><br><b>LFO Rate [TAP]</b><br>Ajusta el filtro del LFO.<br><i>1 - 50</i><br>Éste es un filtro que so<br>cia.<br><b>LTER) Éste es un filtro</b><br>edia.                                                                                          | 1 - 10         EDIT 4         LFO Depth         Ajusta el margen de cambio del LFO.         0 - 30         Damente permite pasar         que solamente permite                                                                                                   | TAP<br>TAP<br>ON<br>TAP<br>Ias<br>el paso  | WEI<br>MUTE<br>BYPASS<br>WET<br>MUTE<br>de           |
| Margen de ajuste<br><b>5</b> RESON<br>Mando de<br>control<br>Parámetro<br>Descripción<br>Margen de ajuste<br><b>6</b> LPF<br><b>7</b> BPF<br><b>8</b> HPF                                                                  | de CRY, y cuanto mayor<br>sean, más intenso será el<br>efecto STEP.<br>1 - 11<br>ANCE Éste es un efecto<br>EDIT 1<br>Resonance<br>Ajusta la resonancia.<br>1 - 11<br>Filtro de paso ba<br>componentes de<br>Filtro de paso da<br>componentes de                                                                                                    | 1 - 30<br>o de filtro con componer<br>EDIT 2<br>Sensitivity<br>Ajusta la sensibilidad del<br>filtro en relación con la<br>señal de entrada.<br>1 - 30<br>ajo (LOW PASS FILTER)<br>e señal de baja frecuenci<br>e banda (BAND PASS FI<br>e señal de frecuencia m<br>Ito (HIGH PASS FILTER)<br>e señal de alta frecuenci                                                                                            | <i>1 - 50</i><br>nte de resonancia.<br><b>EDIT 3</b><br><b>LFO Rate [TAP]</b><br>Ajusta el filtro del LFO.<br><i>1 - 50</i><br>Éste es un filtro que so<br>cia.<br><b>LTER) Éste es un filtro</b><br>edia.                                                                                          | EDIT 4         LFO Depth         Ajusta el margen de cambio del LFO.         0 - 30         Dlamente permite pasar         que solamente permite pasar         Dlamente permite pasar                                                                            | TAP<br>TAP<br>Ias<br>el paso<br>Ias        | BYPASS<br>WET<br>MUTE                                |
| Margen de ajuste<br><b>5</b> RESON<br>Mando de<br>control<br>Parámetro<br>Descripción<br>Margen de ajuste<br><b>6</b> LPF<br><b>7</b> BPF<br><b>8</b> HPF<br>"6 LPF", "                                                    | de CRY, y cuanto mayor<br>sean, más intenso será el<br>efecto STEP.<br><i>1 - 11</i><br>ANCE Éste es un efecto<br>EDIT 1<br>Resonance<br>Ajusta la resonancia.<br><i>1 - 11</i><br>Filtro de paso de<br>componentes de<br>Filtro de paso a<br>componentes de<br>Filtro de paso a<br>componentes de<br>Filtro de paso a                                                                                                    | 1 - 30<br>o de filtro con componer<br>EDIT 2<br>Sensitivity<br>Ajusta la sensibilidad del<br>filtro en relación con la<br>señal de entrada.<br>1 - 30<br>ajo (LOW PASS FILTER)<br>e señal de baja frecuencia<br>e banda (BAND PASS FIL<br>e señal de frecuencia m<br>Ito (HIGH PASS FILTER)<br>e señal de alta frecuencia<br>n los mismos parámetro                                                               | <i>1 - 50</i><br>nte de resonancia.<br><b>EDIT 3</b><br><b>LFO Rate [TAP]</b><br>Ajusta el filtro del LFO.<br><i>1 - 50</i><br>Éste es un filtro que so<br>cia.<br>LTER) Éste es un filtro<br>edia.<br>) Éste es un filtro que so<br>cia.                                                           | EDIT 4         LFO Depth         Ajusta el margen de cambio del LFO.         0 - 30         Damente permite pasar         que solamente permite pasar         Damente permite pasar                                                                              | TAP<br>TAP<br>Ias<br>el paso               | WEI<br>MUTE<br>BYPASS<br>WET<br>MUTE<br>de           |
| Margen de ajuste<br><b>5</b> RESON<br>Mando de<br>control<br>Parámetro<br>Descripción<br>Margen de ajuste<br><b>6</b> LPF<br><b>7</b> BPF<br><b>8</b> HPF<br>"6 LPF", "7<br>Mando de<br>control                            | de CRY, y cuanto mayor<br>sean, más intenso será el<br>efecto STEP.<br><i>1 - 11</i><br>ANCE Éste es un efecto<br>EDIT 1<br>Resonance<br>Ajusta la resonancia.<br><i>1 - 11</i><br>Filtro de paso ba<br>componentes da<br>Filtro de paso da<br>componentes da<br>Filtro de paso a<br>componentes da<br>Filtro de paso a<br>componentes da<br>EDIT 1                                                                                                    | 1 - 30<br>o de filtro con componer<br>EDIT 2<br>Sensitivity<br>Ajusta la sensibilidad del<br>filtro en relación con la<br>señal de entrada.<br>1 - 30<br>ajo (LOW PASS FILTER)<br>e señal de baja frecuenci<br>e banda (BAND PASS FIL<br>e señal de frecuencia m<br>Ito (HIGH PASS FILTER)<br>e señal de alta frecuencia<br>n los mismos parámetro<br>EDIT 2                                                      | <i>1 - 50</i><br>nte de resonancia.<br><b>EDIT 3</b><br><b>LFO Rate [TAP]</b><br>Ajusta el filtro del LFO.<br><i>1 - 50</i><br>Éste es un filtro que so<br>cia.<br><b>LTER) Éste es un filtro</b><br>edia.<br><b>) Éste es un filtro que so</b><br>cia.<br><b>S.</b><br><b>EDIT 3</b>               | EDIT 4         LFO Depth         Ajusta el margen de cambio del LFO.         0 - 30         Damente permite pasar         que solamente permite pasar         Damente permite pasar         EDIT 4                                                               | TAP<br>TAP<br>TAP<br>Ias<br>el paso<br>Ias | WEI<br>MUTE<br>BYPASS<br>WET<br>MUTE<br>de           |
| Margen de ajuste<br><b>5</b> RESON<br>Mando de<br>control<br>Parámetro<br>Descripción<br>Margen de ajuste<br><b>6</b> LPF<br><b>7</b> BPF<br><b>8</b> HPF<br>"6 LPF", "<br>Mando de<br>control<br>Parámetro                | de CRY, y cuanto mayor<br>sean, más intenso será el<br>efecto STEP.<br><i>1 - 11</i><br>ANCE Éste es un efecto<br>EDIT 1<br>Resonance<br>Ajusta la resonancia.<br><i>1 - 11</i><br>Filtro de paso de<br>componentes de<br>Filtro de paso a<br>componentes de<br>Filtro de paso a<br>Componentes de<br>Filtro de paso a<br>Componentes de<br>Filtro de paso a<br>Componentes de<br>Filtro de paso a<br>Componentes de<br>Filtro de paso a<br>Componentes de<br>Filtro de paso a<br>Componentes de<br>Filtro de paso a<br>Componentes de<br>Filtro de paso a<br>Componentes de<br>Filtro de paso | 1 - 30<br>o de filtro con componer<br>EDIT 2<br>Sensitivity<br>Ajusta la sensibilidad del<br>filtro en relación con la<br>señal de entrada.<br>1 - 30<br>ajo (LOW PASS FILTER)<br>e señal de baja frecuencia<br>e banda (BAND PASS FILTER)<br>e señal de frecuencia m<br>Ito (HIGH PASS FILTER)<br>e señal de alta frecuencia<br>n los mismos parámetro<br>EDIT 2<br>Frequency                                    | <i>1 - 50</i><br>nte de resonancia.<br><b>EDIT 3</b><br><b>LFO Rate [TAP]</b><br>Ajusta el filtro del LFO.<br><i>1 - 50</i><br>Éste es un filtro que so<br>cia.<br>LTER) Éste es un filtro<br>edia.<br>) Éste es un filtro que so<br>cia.<br><b>EDIT 3</b><br><b>LFO Rate [TAP]</b>                 | EDIT 4         LFO Depth         Ajusta el margen de cambio del LFO.         0 - 30         olamente permite pasar         que solamente permite pasar         plamente permite pasar         EDIT 4         LFO Depth                                           | TAP<br>TAP<br>Ias<br>el paso<br>Ias        | WEI<br>MUTE<br>BYPASS<br>WET<br>MUTE<br>de<br>BYPASS |
| Margen de ajuste<br><b>5</b> RESON<br>Mando de<br>control<br>Parámetro<br>Descripción<br>Margen de ajuste<br><b>6</b> LPF<br><b>7</b> BPF<br><b>8</b> HPF<br>"6 LPF", "<br>Mando de<br>control<br>Parámetro<br>Descripción | de CRY, y cuanto mayor<br>sean, más intenso será el<br>efecto STEP.<br><i>1 - 11</i><br>ANCE Éste es un efecta<br>EDIT 1<br>Resonance<br>Ajusta la resonancia.<br><i>1 - 11</i><br>Filtro de paso ba<br>componentes da<br>Filtro de paso da<br>componentes da<br>Filtro de paso a<br>componentes da<br>Filtro de paso a<br>componentes da<br>Filtro de paso a<br>componentes da<br>Filtro de paso a<br>componentes da<br>Filtro de paso a<br>componentes da<br>Filtro de paso a<br>componentes da<br>Filtro de paso a<br>componentes da<br>Ajusta la resonance<br>Ajusta la resonancia.                                                                                                    | 1 - 30<br>o de filtro con componer<br>EDIT 2<br>Sensitivity<br>Ajusta la sensibilidad del<br>filtro en relación con la<br>señal de entrada.<br>1 - 30<br>ajo (LOW PASS FILTER)<br>e señal de baja frecuenci<br>e banda (BAND PASS FILTER)<br>e señal de frecuencia m<br>Ito (HIGH PASS FILTER)<br>e señal de alta frecuenci<br>n los mismos parámetro<br>EDIT 2<br>Frequency<br>Ajusta la frecuencia de<br>corte. | <i>1 - 50</i><br>nte de resonancia.<br><b>EDIT 3</b><br><b>LFO Rate [TAP]</b><br>Ajusta el filtro del LFO.<br><i>1 - 50</i><br>Éste es un filtro que so<br>cia.<br><b>LTER) Éste es un filtro que so</b><br>cia.<br><b>S.</b><br><b>EDIT 3</b><br><b>LFO Rate [TAP]</b><br>Ajusta el ciclo del LFO. | EDIT 4         LFO Depth         Ajusta el margen de cambio del LFO.         0 - 30         Damente permite pasar         que solamente permite pasar         Damente permite pasar         EDIT 4         LFO Depth         Ajusta el margen de cambio del LFO. | Ias<br>el paso<br>las<br>TAP               | BYPASS<br>WET<br>MUTE<br>de<br>BYPASS<br>WET<br>MUTE |

# Banco de mezcla descendente (MIXDOWN)

Los efectos de este banco sirven para acomodar el ambiente general de una canción cuando se realice la mezcla descendente (mezcla de múltiples pistas en dos pistas estéreo finales) o para afinación (ajuste preciso del sonido y el nivel de una mezcla final de 2 pistas).

# Para obtener los óptimos resultados, los efectos de este banco deberán utilizarse con el control MIX ajustado a 99 a fin de que solamente salga el sonido con efecto (WET).

| 1 FINAL             | Maestro final (F<br>compresor de 3                                      | INAL MASTER) Ésta es<br>3 bandas.                                                                  | s una combinación de ur                                                                             | n ecualizador de 4 banda                                                                             | as y un   |             |
|---------------------|-------------------------------------------------------------------------|----------------------------------------------------------------------------------------------------|----------------------------------------------------------------------------------------------------|----------------------------------------------------------------------------------------------------|-----------|-------------|
| Mando de<br>control | EDIT 1                                                                  | EDIT 2                                                                                             | EDIT 3                                                                                              | EDIT 4                                                                                               | TAD       | DADVCC      |
| Parámetro           | Character                                                               | Low MIX                                                                                            | Mid MIX                                                                                             | High MIX                                                                                             | IAF       | DIPASS      |
| Descripción         | Selecciona la<br>compresión y el<br>carácter EQ (consulte<br>la tabla). | Ajusta el nivel de la<br>gama baja a $-\infty$ o<br>-24,5 a 0 dB (en pasos<br>de 0,5 dB) 50: 0 dB. | Ajusta el nivel de la<br>gama media a $-\infty$ o<br>-24,5 a 0 dB (en pasos<br>de 0,5 dB) 50: 0 dB. | Ajusta el nivel de la<br>gama alta a $-\infty$ o $-24,5$<br>a 0 dB (en pasos de 0,5<br>dB) 50: 0 dB. |           | DRY<br>THRU |
| Margen de ajuste    | 1 - 11                                                                  | 0 - 50                                                                                             | 0 - 50                                                                                              | 0 - 50                                                                                               | $\bigvee$ |             |

## Tabla de caracteres FINAL

- 1 Drum Punch..... Añade potencia al sonido de percusión.
- 2 Dance Mix..... Crea una gama de bajos de una pista de baile.
- 3 Pushy Pop ..... Da más potencia a una canción popular.
- 4 Rock Shape ..... Añade sabor de rock.
- 5 MP3 Enhancer ...... Hace más claro el sonido amortiguado.
- 6 Vocal Boost ..... Resalta las voces en primer plano.
- 7 Low End Comp..... Comprime sólo la gama baja.
- 8 Mid Range Comp.... Comprime sólo la gama media.
- 9 Hi End Comp ..... Comprime sólo la gama alta.
- **10 Walkie Talkie .....** Acentúa la gama media.
- **11 Maximum**..... Incrementa el nivel de presión del sonido global.

| <b>2 POWER</b> Refuerzo de graves (POWER BOOST) Efecto de mezcla que acentúa los graves y da un impacto potente al sonido. |                                                                                                    |                                                                                                    |                                                       |                                                                             |              |             |  |  |
|----------------------------------------------------------------------------------------------------|----------------------------------------------------------------------------------------------------|----------------------------------------------------------------------------------------------------|-------------------------------------------------------|-----------------------------------------------------------------------------|--------------|-------------|--|--|
| Mando de<br>control                                                                                                    | EDIT 1                                                                                                    | EDIT 2                                                                                                    | EDIT 3                                                | EDIT 4                                                                      |              | BYPASS      |  |  |
| Parámetro                                                                                                    | Reverb Character                                                                                                    | Reverb Time                                                                                                    | Reverb Mix                                            | Intensity                                                                   | IAP          |             |  |  |
| Descripción                                                                                                    | Selecciona distintos ajustes<br>del carácter de reverberación<br>(consulte la tabla de la<br>página siguiente).                                          | Ajusta la duración de<br>la reverberación.                                                                                                    | Ajusta la relación de<br>mezcla con<br>reverberación. | Ajusta la acentuación<br>de los graves.                                     |              | DRY<br>THRU |  |  |
| Margen de ajuste                                                                                                    | 1 - 11                                                                                                    | 1 - 30                                                                                                    | 0 - 99                                                | 0 - 15                                                                      |              |             |  |  |
| 3 WIDE                                                                                                    | Imagen panorán<br>estéreo entre los                                                                                                    | nica (WIDE IMAGE) Efensions (WIDE IMAGE) Efensions (Marchaeles) Efension (Marchaeles) Efension (Marchaeles) Ef | cto de mezcla descende<br>echo.                       | ente que resalta la ampli                                                   | ación        |             |  |  |
| Mando de<br>control                                                                                                    | EDIT 1                                                                                                    | EDIT 2                                                                                                    | EDIT 3                                                | EDIT 4                                                                      | TAD          |             |  |  |
| Parámetro                                                                                                    | Reverb Character                                                                                                    | Reverb Time                                                                                                    | Reverb Mix                                            | Intensity                                                                   | IAP          | BILADD      |  |  |
| Descripción                                                                                                    | Selecciona distintos ajustes<br>del carácter de reverberación<br>(consulte la tabla de la página<br>siguiente).                                          | Ajusta la duración de<br>la reverberación.                                                                                                    | Ajusta la relación de<br>mezcla con<br>reverberación. | Ajusta la ampliación<br>entre los canales<br>izquierdo/derecho.             |              | DRY<br>THRU |  |  |
| Margen de ajuste                                                                                                    | 1 - 11                                                                                                    | 1 - 30                                                                                                    | 0 - 99                                                | 0 - 15                                                                      |              |             |  |  |
| 4 BOOS                                                                                                    | 4 BOOST Ecualización de refuerzo (BOOST EQ) Efecto de mezcla descendente que ofrece al sonido un<br>extremo inferior concentrado y al superior enérgico. |                                                                                                    |                                                       |                                                                             |              |             |  |  |
| Mando de<br>control                                                                                                    | EDIT 1                                                                                                    | EDIT 2                                                                                                    | EDIT 3                                                | EDIT 4                                                                      | TAD          | DADVC       |  |  |
| Parámetro                                                                                                    | <b>Reverb Character</b>                                                                                                    | Reverb Time                                                                                                    | Reverb Mix                                            | Intensity                                                                   | IAF          | DIFASS      |  |  |
| Descripción                                                                                                    | Selecciona distintos ajustes<br>del carácter de reverberación<br>(consulte la tabla de la página<br>siguiente).                                          | Ajusta la duración de<br>la reverberación.                                                                                                    | Ajusta la relación de<br>mezcla con<br>reverberación. | Ajusta el volumen de la<br>gama baja/alta.                                  |              | DRY<br>THRU |  |  |
| Margen de ajuste                                                                                                    | 1 - 11                                                                                                    | 1 - 30                                                                                                    | 0 - 99                                                | 0 - 15                                                                      | $\backslash$ |             |  |  |
| <b>5 VOCAL</b> Presencia vocal (VOCAL PRESENCE) Este efecto de mezcla descendente ofrece voces plenas y cálidas.           |                                                                                                    |                                                                                                    |                                                       |                                                                             |              |             |  |  |
| Mando de<br>control                                                                                                    | EDIT 1                                                                                                    | EDIT 2                                                                                                    | EDIT 3                                                | EDIT 4                                                                      | TAD          |             |  |  |
| Parámetro                                                                                                    | Reverb Character Reverb Time Reverb Mix Intensity                                                                                                    |                                                                                                    | Intensity                                             | IAP                                                                         | DIFASS       |             |  |  |
| Descripción                                                                                                    | Selecciona distintos ajustes<br>del carácter de reverberación<br>(consulte la tabla de la página<br>siguiente).                                          | Ajusta la duración de<br>la reverberación.                                                                                                    | Ajusta la relación de<br>mezcla con<br>reverberación. | Ajusta la banda para<br>reforzar la claridad y<br>enfatizar la parte vocal. |              | DRY<br>THRU |  |  |
| Margen de ajuste                                                                                                    | 1 - 11                                                                                                    | 1 - 30                                                                                                    | 0 - 99                                                | 0 - 15                                                                      |              |             |  |  |

# ■Tabla de caracteres de reverberación POWER, WIDE, BOOST, VOCAL

- 1 Warm Hall ..... Reverberación de sala cálida
- 2 Normal Hall ..... Reverberación de sala común
- **3 Clear Hall** ..... Reverberación de sala clara
- 4 Warm Room ..... Reverberación de habitación cálida
- 5 Normal Room..... Reverberación de habitación común
- 6 Clear Room..... Reverberación de habitación clara
- 7 Warm Plate ..... Reverberación de placa cálida
- 8 Normal Plate ..... Reverberación de placa común
- 9 Clear Plate ..... Reverberación de placa clara
- 10 Warm Ambience .... Ambiente cálido
- 11 Clear Ambience..... Ambiente claro

| <b>5 COMP-LIM</b> Este efecto sirve para mantener los niveles de las señales dentro de cierto margen.<br>El compresor aumentará el nivel de las señales que estén por debajo de cierto umbral, y reducirá las intensas. El limitador solamente reducirá el nivel de las señales intensas. |                                                                                                    |                                                                    |                                                                         |                                                                         |             |             |  |
|----------------------------------------------------------------------------------------------------|----------------------------------------------------------------------------------------------------|--------------------------------------------------------------------|-------------------------------------------------------------------------|-------------------------------------------------------------------------|-------------|-------------|--|
| Mando de<br>control                                                                                                    | EDIT 1                                                                                                    | EDIT 2                                                             | EDIT 3                                                                  | EDIT 4                                                                  | TAD         | BYPASS      |  |
| Parámetro                                                                                                    | Character                                                                                                    | Threshold                                                          | EQ Low                                                                  | EQ High                                                                 | IAF         |             |  |
| Descripción                                                                                                    | Selecciona el tipo de<br>efecto y ajusta el tiempo<br>de liberación.<br>1 – 6: Compresor<br>7 – 11: Limitador (cuanto<br>más alto sea el valor más<br>largo resultará el tiempo<br>de liberación)                 | Ajusta la sensibilidad<br>parla acción del<br>compresor/limitador. | Ajusta el refuerzo/corte<br>de la ecualización de<br>bajas frecuencias. | Ajusta el refuerzo/corte<br>de la ecualización de<br>altas frecuencias. | DRY<br>THRU |             |  |
| Margen de ajuste                                                                                                    | 1 - 11                                                                                                    | 1 - 16                                                             | -12 - +12                                                               | -12 - +12                                                               | /           |             |  |
| 7 MIC S                                                                                                    | M Simulador de mi<br>electrostático cu                                                                                                    | crófono (MIC SIMULAT<br>uando se utilice un micr                   | OR) Simula las caracter<br>ófono dinámico económ                        | ísticas de un micrófono<br>lico.                                        |             |             |  |
| Mando de<br>control                                                                                                    | EDIT 1                                                                                                    | EDIT 2                                                             | EDIT 3                                                                  | EDIT 4                                                                  | TAD         | DADVCC      |  |
| Parámetro                                                                                                    | Character                                                                                                    | Threshold                                                          | EQ Low                                                                  | EQ High                                                                 | IAP         | DIFASS      |  |
| Descripción                                                                                                    | Selecciona el carácter<br>del micrófono y el<br>grado de mejora.<br>1 – 6: Para voces<br>7 – 11: Para instrumentos<br>musicales (cuanto mayor<br>sea el valor más alta<br>resultará la mejora).                   | Ajusta el umbral del<br>limitador.                                 | Ajusta el refuerzo/corte<br>de la ecualización de<br>bajas frecuencias. | Ajusta el refuerzo/corte<br>de la ecualización de<br>altas frecuencias. |             | DRY<br>THRU |  |
| Margen de ajuste                                                                                                    | 1 - 11                                                                                                    | 1 - 16                                                             | -12 - +12                                                               | -12 - +12                                                               | /           |             |  |
| 8 CABIS                                                                                                    | Simulador de ca<br>caja acústica co                                                                                                    | ja acústica (CABINET S<br>n amplificador al sonid                  | IMULATOR) Añade el ca<br>o de una guitarra acústic                      | arácter del sonido de un<br>ca.                                         | a           |             |  |
| Mando de<br>control                                                                                                    | EDIT 1                                                                                                    | EDIT 2                                                             | EDIT 3                                                                  | EDIT 4                                                                  | ТЛР         | RYPASS      |  |
| Parámetro                                                                                                    | Character                                                                                                    | Presence                                                           | EQ Low                                                                  | EQ High                                                                 |             | DITAJJ      |  |
| Descripción                                                                                                    | Selecciona el carácter del<br>amplificador y el grado<br>de sonido del armario.<br>1 – 6: COMBO<br>7 – 11_ STACK (cuanto<br>más alto sea el valor, más<br>intensa será la acción del<br>sonido de caja acústica.) | Ajusta la gama de<br>frecuencias ultraaltas.                       | Ajusta el refuerzo/corte<br>de la ecualización de<br>bajas frecuencias. | Ajusta el refuerzo/corte<br>de la ecualización de<br>altas frecuencias. |             | DRY<br>THRU |  |
| Margen de ajuste                                                                                                    | 1 - 11                                                                                                    | 1 - 16                                                             | -12 - +12                                                               | -12 - +12                                                               | /           |             |  |

# Lista de Parches

| N° | Nombre          | Comentario                                          | Efecto  |
|----|-----------------|-----------------------------------------------------|---------|
| 01 | Orchestral Hall | Reverberación de sala grande para conjuntos         | HALL    |
| 02 | Tile Chamber    | Reverberación corta y brillante para baterías       | ROOM    |
| 03 | Cathedral       | Reverberación larga y rica para canto               | HALL    |
| 04 | 132-BPM Delay   | Retardo de la 8ª nota de 132 BPM punteado           | RHYTHM  |
| 05 | Panning Delay   | Retardo de autopanoramización de 200 ms             | PAN DLY |
| 06 | Delay + Reverb  | Retardo -> reverberación perfecta para voces        | DLY+REV |
| 07 | Slow Chorus     | Chorus profundo para piano eléctrico                | CHORUS  |
| 08 | LFO Flange      | Flanger profundo y lento para patrones de percusión | FLANGER |
| 09 | Synth Harmony   | Añade armonía en 5 semitonos graves                 | PITCH   |
| 10 | Pulsar          | Trémolo duro y profundo para sintetizador           | TRM-PAN |
| 11 | Wow!            | Wah de gran resonancia                              | BPF     |
| 12 | Endless Plate   | Reverberación súper larga                           | PLATE   |

| 13 | Extreme Bipolar     | Sólo graves y agudos                                          | ISOLATOR   |
|----|---------------------|---------------------------------------------------------------|------------|
| 14 | Mono -> Stereo      | Realza los punzantes instrumentos de metal                    | DIMENSION  |
| 15 | Mess It Up          | Degradación de baja fidelidad                                 | Lo-Fi EFX  |
| 16 | WalkieTalkie        | Efecto de sonido radiofónico al hablar                        | FINAL      |
| 17 | Sharp Gated Verb    | Pone sombras oscuras en las baterías                          | GATE REV   |
| 18 | Gunshot             | Produce sonido de disparo                                     | PIT-DLY    |
| 19 | Medium Concert Hall | Reverberación de sala madia para pianos                       | HALL       |
| 20 | Small Bright Hall   | Reverberación de sala pequeña para guitarras acústicas        | HALL       |
| 21 | Gymnasium           | Reverberación larga especial                                  | HALL       |
| 22 | Midrange Hall       | Reverberación de sala de recital                              | HALL       |
| 23 | Small Chamber       | Reverberación de habitación pequeña                           | ROOM       |
| 24 | Big Wooden Room     | Reverberación de habitación grande para percusiones manuales  | ROOM       |
| 25 | Glass Room          | Reverberación de habitación para la sección de metales        | ROOM       |
| 26 | Large Warm Room     | Reverberación de sala cálida                                  | ROOM       |
| 27 | Guitar Space        | Aumenta la distorsión del sonido de guitarra                  | ROOM       |
| 28 | Lyrical             | Reverberación de placa rica                                   | PLATE      |
| 29 | Boomer              | Reverberación de placa pasa bajos para los bombos de percusio | MPLATE     |
| 30 | Slap Plate          | Añade un golpe brillante a la caja                            | PLATE      |
| 31 | High-pass Plate     | Reverberación sin bajos                                       | PLATE      |
| 32 | Midrange Plate      | Reverberación de placa nítida                                 | PLATE      |
| 33 | Vocal Chant         | Reverberación para solos vocales                              | VOCAL      |
| 34 | Male Ballad         | Reverberación más profunda para voces masculinas              | VOCAL      |
| 35 | Female Rock         | Reverberación especial para voces femeninas                   | VOCAL      |
| 36 | Vocal Enhancer      | Anima las voces de solo                                       | VOCAL      |
| 37 | Choir Verb          | Reverberación de voces para la parte de chorus                | VOCAL      |
| 38 | Rock Mix            | Reverberación de ambiente con menos bajos                     | AMBIENCE   |
| 39 | Hip Hop Ambience    | Reverberación de realce de bajos                              | AMBIENCE   |
| 40 | Synth Verb          | Reverberación súper brillante para teclados                   | AMBIENCE   |
| 41 | Reggae Mix          | Reverberación de ambiente de gama media                       | AMBIENCE   |
| 42 | New Age Ambience    | Reverberación abierta y brillante                             | AMBIENCE   |
| 43 | Percussion Slap     | Golpe corto para la percusión manual                          | PERCUSSION |
| 44 | Rock Kit            | Reverberación de ambiente para el kit de batería              | PERCUSSION |
| 45 | Beat Space          | Reverberación de golpe para las partes de percusión           | PERCUSSION |
| 46 | Latin Percussion    | Ambiente perfecto para el bongo                               | PERCUSSION |
| 47 | Mallet Percussion   | Reverberación de ambiente para la marimba                     | PERCUSSION |
| 48 | Big Piano Verb      | Reverberación increíble para baladas lentas                   | ENSEMBLE   |
| 49 | String Texture      | Realza las cuerdas de sintetización                           | ENSEMBLE   |
| 50 | Church Organ        | Crea espacio para el órgano de tubos                          | ENSEMBLE   |
| 51 | Bright Snare Smack  | Reverberación para la caja                                    | POWER      |
| 52 | Power Kick          | Añade vitalidad al bombo de percusión                         | POWER      |
| 53 | Power Guitar        | Hace más grueso el sonido crujiente de la guitarra            | POWER      |
| 54 | Vocal Power         | Reverberación corta y gruesa para la voz                      | POWER      |
| 55 | Ping Pong Verb      | Perfecto para instrumentos de solo melódicos                  | DIMENSION  |
| 56 | Smooth Gated Verb   | Hace más brillante la percusión                               | GATE REV   |
| 57 | Long Reverse Verb   | Añade un fondo amplio a los bombos de percusión               | RVS REV    |
| 58 | Short Reverse Verb  | Reverberación excéntrica para baterías                        | RVS REV    |
| 59 | Early Reflection 1  | Reflexión de habitación que mejora el sonido de percusión     | AMBIENCE   |
| 60 | Early Reflection 2  | Reflexión temprana de habitación pequeña                      | ROOM       |
| 61 | Chorus + Reverb     | Chorus -> reverberación rica para voces                       | CHO+REV    |
| 62 | Delay/Reverb        | Retardo en el canal I, reverberación en el D                  | DLY/REV    |
| 63 | Chorus + Delay      | Chorus -> retardo para sintetizador                           | CHO+DLY    |
| 64 | Flange + Reverb     | Flanger -> reverberación para sintetización de solo           | FLG+REV    |
| 65 | Delay + Flange      | Retardo -> flanger que realza la sintetización                | DLY+FLG    |
| 66 | Stereo Delay        | Retardo de 300 ms con menos amortiguación                     | ST DLY     |
| 67 | Mono Delay          | Retardo de 500 ms con amortiguación en la gama alta           | MN DLY     |
| 68 | 112-BPM Delay       | Retardo de la 16ª nota de 112 BPM                             | RHYTHM     |
| 69 | Active Chorus       | Chorus para cuerdas                                           | CHORUS     |
| 70 | Manual Flange       | Enfatiza los armónicos superiores                             | FLANGER    |
| 71 | 12 string           | Desafinador para 1 octava más grave                           | PITCH      |
| 72 | Swirly              | Autopanoramización lenta y amplia                             | TRM-PAN    |

| 73 | Juicy Phase                   | Phaser perfecto para guitarra eléctrica nítida | PHASER         |
|----|-------------------------------|------------------------------------------------|----------------|
| 74 | Deep Purple                   | Altavoz giratorio con distorsión               | ROTARY         |
| 75 | Filter Pulse                  | Filtro pasa bajos de 124 BPM                   | LPF            |
| 76 | Slow Sweep                    | Filtro pasa bajos de gran resonancia           | LPF            |
| 77 | Telephone                     | Fltro pasa altos para crear voces telefónicas  | HPF            |
| 78 | Isolate Midrange              | Deja sólo la gama de frecuencias medias        | ISOLATOR       |
| 79 | Isolate Lows                  | Deja sólo la gama de frecuencias bajas         | ISOLATOR       |
| 80 | Resonance                     | Filtro de resonancia para baterías             | RESONANCE      |
| 81 | Cry Mary                      | Step cry ideal para bajo sintetizado           | STEP CRY       |
| 82 | Pedal Tone                    | Filtro Comb                                    | COMB           |
| 83 | Robot Voice                   | Vocoder                                        | VOCODER        |
| 84 | Kookyman                      | Efecto Time-trip                               | TIME TRIP      |
| 85 | Ring Modulator                | Añade afinación sin tono a los tiempos         | RING-MOD       |
| 86 | Power Boost                   | Realza la melodía de rock MIDI                 | POWER BOOST    |
| 87 | Wide Image                    | Añade la sensación de estéreo                  | WIDE           |
| 88 | Boost EQ                      | Realza la mezcla                               | BOOST          |
| 89 | Vocal Presence                | Añade ambiente a la mezcla                     | VOCAL PRESENCE |
| 90 | Rock Shape                    | Compresión multibanda para mezclas de rock     | FINAL          |
| 91 | Dance Bass                    | Se apodera de la pista                         | FINAL          |
| 92 | MAXIMUM                       | Deriva total potencia desde la banda           | FINAL          |
| 93 | Vocal Boost                   | Resalta las voces                              | FINAL          |
| 94 | MP3 Enhancer                  | Proporciona potencia al audio comprimido       | FINAL          |
| 95 | Punch It Up                   | Compresor básico                               | COMP · LIM     |
| 96 | Compressor w/EQ               | Realza los agudos y los graves                 | COMP · LIM     |
| 97 | Mic Simulator                 | Simula un micro condensador                    | MIC SIM        |
| 98 | Mic Sim w/enhance             | Simulador de micro mejorado                    | MIC SIM        |
| 99 | Detailed Near Fields          | Simulación del mueble 1                        | CABI SIM       |
| 00 | <b>Detailed Room Monitors</b> | Simulación del mueble 2                        | CABI SIM       |

# Solución de problemas

| Síntoma                                    | Síntoma Comprobación |                                                                                                    |   | Solución                                                                                                    |  |  |
|--------------------------------------------|----------------------|----------------------------------------------------------------------------------------------------|---|----------------------------------------------------------------------------------------------------|--|--|
|                                            |                      | • ¿Está conectada correctamente la<br>fuente de sonido a las tomas INPUT y a<br>las tomas OUTPUT?                            | ₿ | Siga las instrucciones de "Conexiones".                                                                                                    |  |  |
|                                            |                      | • ¿Están en buen estado todos los cables<br>blindados de conexión?                                                           | ₿ | Pruebe cambiando los cables blindados.                                                                                                    |  |  |
|                                            |                      | ¿Funcionan normalmente la fuente de<br>sonido y el sistema de reproducción<br>conectados? ¿Está bien ajustado el<br>volumen? | ₿ | Compruebe todos los componentes y ajuste el volumen apropiado.                                                                                                  |  |  |
| No sale sonido o su                        |                      | • ¿Están los controles INPUT y OUTPUT<br>del RFX-2200 ajustados en la posición<br>apropiada?                                 |   | Ajuste los controles como se describe en<br>la sección "Prueba de los efectos".                                                                                 |  |  |
| volumen esta muy bajo.                     |                      | • ¿Está conectado un micrófono a la toma INPUT del panel trasero?                                                            | ₿ | Conecte el micrófono a la toma MIC del<br>panel delantero.                                                                                                    |  |  |
|                                            |                      | • ¿Está la unidad está en el modo de<br>derivación, y el control MIX completamente<br>girado hasta la posición WET?          | ₿ | Gire el control MIX hacia DRY.                                                                                                    |  |  |
|                                            |                      | • ¿Está el mando de control EDIT 1-4<br>ajustado en la posición en la que se<br>corta el sonido?                             | ₿ | Gire el mando de control EDIT 1 – 4 hacia<br>la derecha.                                                                                                    |  |  |
|                                            |                      | <ul> <li>¿El conmutador MIC ON/OFF está<br/>ajustado a OFF?</li> </ul>                                                       | ₿ | Para utilizar un micrófono conectado al<br>conector MIC IN, el conmutador MIC<br>ON/OFF debe ajustarse a ON.                                                    |  |  |
| El sonido de entrada<br>se interrumpe o se |                      | • ¿Está conectado un dispositivo de nivel<br>de línea como un sintetizador en el<br>conector MIC IN del panel frontal?       | ₿ | La sensibilidad del conector MIC IN está<br>optimizada para micrófonos.<br>Conecte los dispositivos de nivel de línea a<br>los jacks INPUT del panel posterior. |  |  |
| distorsiona.                               |                      | <ul> <li>¿Está demasiado alto el nivel de la señal<br/>de entrada?</li> </ul>                                                | ₿ | Ajuste el control INPUT para que el LED<br>CLIP no se encienda con los picos de<br>señal.                                                                       |  |  |
| No hay sonido con                          | $\Diamond$           | • ¿Está el RFX-2200 en el mode de derivación?                                                                                | ⊳ | Cancele dicho modo.                                                                                                    |  |  |
| efectos                                    |                      | • ¿Es correcto el interruptor de pedal conectado?                                                                            | ₿ | Utilice solamente el ZOOM FS01.                                                                                                    |  |  |

# Specifications

| Preset programs                          | 528 (8 effects x 6 banks x 11 variations)                                                                                                    |
|------------------------------------------|----------------------------------------------------------------------------------------------------|
| Program memory                           | 100                                                                                                    |
| Sampling frequency                       | 44.1 kHz                                                                                                    |
| A/D converter                            | 20 bit, 64 times oversampling                                                                                                    |
| D/A converter                            | 20 bit, 128 times oversampling                                                                                                    |
| Inputs<br>Line input<br>Microphone input | 2 x standard mono phone jack<br>Input impedance 10 kiloohms (mono), 20 kiloohms (stereo)<br>Reference input level -10 to +4 dBm<br>XLR-3-31/standard phone combo jack<br>(Balanced operation)<br>Input impedance 4.5 kilohm, pin 2 hot<br>(Unbalanced operation)<br>Input impedance 50 kilohms<br>Reference input level -56 dBm |
| Outputs                                  | 2 x standard mono phone jack<br>Output impedance 500 ohms<br>Reference output level -10 to +4 dBm                                                                                                    |
| Digital outputs                          | S/P DIF (coaxial, optical)                                                                                                    |
| Control input                            | FS01                                                                                                    |
| MIDI                                     | IN, OUT, THRU                                                                                                    |
| Dimensions                               | 482 (W) x 115 (D) x 44 (H) mm                                                                                                    |
| Weight                                   | 2.0 kg                                                                                                    |
|                                          |                                                                                                    |

\* 0 dBm = 0.775 Vrms

Supplied accessory

\* Design and specifications subject to change without notice.

Power cord

## **Implimentation Chart**

MIDI Implementation Chart

[Effector]

Model RFX-2200

## Date: 21 July 2004

Version: 1.00

| Function   |               | Transmitted                                   | Recognized | Remarks     |  |
|------------|---------------|-----------------------------------------------|------------|-------------|--|
| Basic      | Default       | 1-16, OFF                                     | 1-16, OFF  | Memorized   |  |
| Channel    | Changed       | 1-16, OFF                                     | 1-16, OFF  | See Notes   |  |
|            | Default       | 3                                             | 3          |             |  |
| Mode       | Messages      | x                                             | x          |             |  |
|            | Altered       | ****                                          |            |             |  |
| Note       |               | x                                             | x          |             |  |
| Number     | True voice    | ****                                          | x          |             |  |
| Velocity   | Note ON       | x                                             | х          |             |  |
|            | Note OFF      | x                                             | x          |             |  |
| After      | Key's         | x                                             | x          |             |  |
| Touch      | Ch's          | x                                             | x          |             |  |
| Pitch Bend |               | x                                             | х          |             |  |
|            |               | 86                                            | 86         | Effect Type |  |
|            |               | 84                                            | 84         | Edit1       |  |
| Control Ch | ange          | 85                                            | 85         | Edit2       |  |
|            |               | 87                                            | 87         | Edit3       |  |
|            |               | 88                                            | 88         | Edit4       |  |
|            |               | 8                                             | 8          | Mix         |  |
|            |               | 80                                            | 80,91      | Bypass      |  |
|            |               | 64                                            | 64         | Тар         |  |
| Prog       |               | o 0-99                                        | 0          |             |  |
| Change     | True #        | * * * * * * * * * * * * * * * * * * *         |            |             |  |
| System Exc | lusive        | 0                                             | 0          |             |  |
| System     | Song Pos      | x                                             | х          |             |  |
|            | Song Sel      | x                                             | x          |             |  |
| Common     | Tune          | x                                             | x          |             |  |
| System     | Clock         | x                                             | 0          |             |  |
| Real Time  | Commands      | x                                             | х          |             |  |
|            | Local ON/OFF  | x                                             | х          |             |  |
| Aux        | All Notes OFF | x                                             | x          |             |  |
| Messages   | Active Sense  | x                                             | x          |             |  |
|            | Reset         | x                                             | x          |             |  |
| Notes      |               | Transmitted and Recognized channels are same. |            |             |  |
|            |               |                                               |            |             |  |
|            |               |                                               |            |             |  |
|            |               |                                               |            |             |  |

Mode 1: OMNI ON, POLYMode 2: OMNI ON, MONOMode 3: OMNI OFF, POLYMode 1: OMNI OFF, MONO

o: Yes x: No

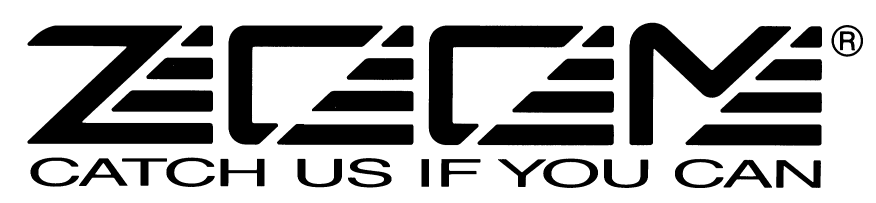

### ZOOM CORPORATION

ITOHPIA Iwamotocho 2chome Bldg. 2F, 2-11-2, Iwamoto-cho, Chiyoda-ku, Tokyo 101-0032, Japan Web Site: http://www.zoom.co.jp